### More Information

Más información

- 🖸 Més informació
- Mais informações
- 🗉 Περισσότερες πληροφορίες

www.xerox.com/office/WC75xxsupport www.xerox.com/msds (U.S./Canada) www.xerox.com/environment\_europe

www.xerox.com/office/businessresourcecenter

www.xerox.com/security

#### www.xerox.com/office/WC75xxsupport

#### • Print drivers and utilities

- User manuals and instructions
- Online Support Assistant
- Safety specifications (in User Guide)
- Controladores y utilidades de la impresora
  - Manuales de usuario e instrucciones
  - Asistente de Ayuda en línea
  - Especificaciones de seguridad (en la *Guía del usuario*)
- \Lambda 🔹 Utilitats i controladors d'impressió
  - Manuals d'usuari i instruccions
  - Assistència tècnica en línia
  - Especificacions de seguretat (al manual d'usuari)
- Drivers de impressão e utilitários
  - Manuais do usuário e instruções
  - Assistente de suporte on-line
  - Especificações de segurança (no Guia do Usuário)
- Οδηγοί εκτύπωσης και βοηθητικά προγράμματα
  - Εγχειρίδια χρήστη και οδηγίες
  - Ηλεκτρονική τεχνική υποστήριξη
  - Προδιαγραφές ασφαλείας (στον Οδηγό χρήσης)

### www.xerox.com/msds (U.S./Canada) www.xerox.com/environment\_europe

#### Material Safety Data Sheets

- 🗉 Fichas de datos de seguridad
- 🖾 Fulls de dades de seguretat de materials
- Folhas de Dados sobre Segurança Material
   Φύλλα δεδομένων ασφάλειας υλικού

#### www.xerox.com/office/ businessresourcecenter

- Templates, tips, and tutorials
- 🗉 Plantillas, consejos y lecciones prácticas
- Plantilles, consells i mòduls d'aprenentatge
- Modelos, dicas e tutoriais
- 🗉 Πρότυπα, συμβουλές και εκπαιδευτικές εφαρμογές

#### www.xerox.com/security

- Security news and information
- Interpretation de seguridad
- Notícies i informació de seguretat
- Notícias e informações de segurança
- 🗉 Ειδήσεις και πληροφορίες για την ασφάλεια

#### Xerox° WorkCentre° 7500 Series

Multifunction Printer

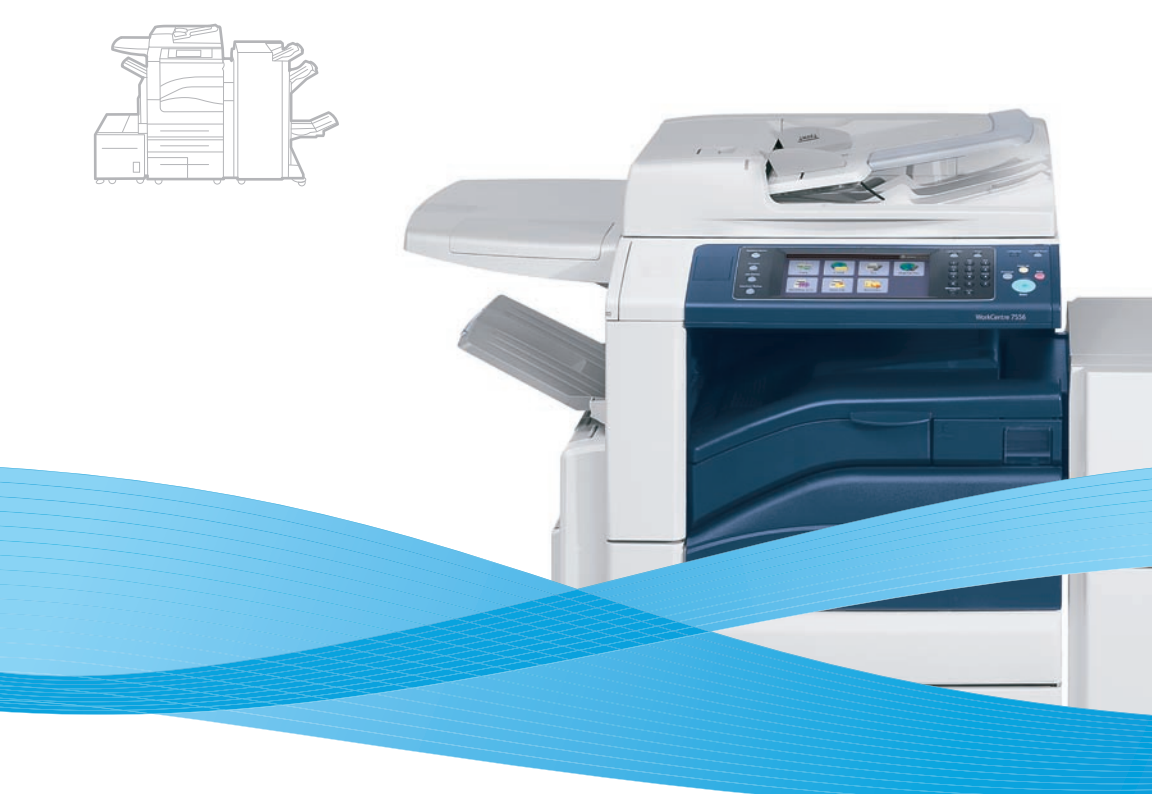

### Xerox<sup>®</sup> WorkCentre<sup>®</sup> 7500 Series Quick Use Guide

#### 💵 English

| ES Esp | añol              | Guía de uso rápido        |
|--------|-------------------|---------------------------|
| 🖪 Cat  | alà               | Guia ràpida               |
| PT Por | tuguês Brasileiro | Guia de Utilização Rápida |
| ει ελλ | ηνικά             | Εγχειρίδιο άμεσης χρήσης  |

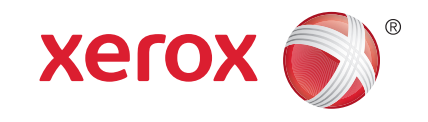

604E55271 Rev A  $\odot$  2011 Xerox Corporation. All rights reserved. Xerox  $\odot$  and the sphere of connectivity design are trademarks of Xerox Corporation in the United States and/or other countries.

### **Contents**

|                                                                                                    | Printing                                                                                                    | 8  |
|----------------------------------------------------------------------------------------------------|----------------------------------------------------------------------------------------------------|----|
| <ul> <li>Sontenido</li> <li>Contingut</li> <li>Índice</li> <li>Περιεχόμενα</li> </ul>                                                                                               | <ul> <li>Impresión</li> <li>Impressió</li> <li>Impressão</li> <li>Εκτύπωση</li> </ul>                                                              |    |
| 🖪 Printer Basics                                                                                                    | Print Drivers                                                                                                    | 8  |
| <ul> <li>Fundamentos de la impresora</li> <li>Conceptes bàsics de la impressora</li> <li>Introdução à impressora</li> <li>Βασικά στοιχεία εκτυπωτή</li> </ul>                       | <ul> <li>Controladores de impresión</li> <li>Controladors d'impressió</li> <li>Drivers de impressão</li> <li>Οδηγοί εκτύπωσης</li> </ul>           |    |
| Printer Tour                                                                                                    | Installing Drivers                                                                                                    | 8  |
| <ul> <li>Recorrido por la impresora</li> <li>Recorregut per la impressora</li> <li>Roteiro da impressora</li> <li>Γνωριμία με τον εκτυπωτή</li> </ul>                               | <ul> <li>Instalación de los controladores</li> <li>Instal·lació de controladors</li> <li>Instalando drivers</li> <li>Εγκατάσταση οδηγών</li> </ul> |    |
| 🖾 Control Panel 5                                                                                                    | 💷 Supported Media                                                                                                    |    |
| Δ         Δ         Panel de control         Δ         Tauler de control         Δ         Painel de control         Δ         Πίνακας ελέγχου                                      | <ul> <li>Soportes admitidos</li> <li>Suports compatibles</li> <li>Material aceito</li> <li>Τοποθέτηση μέσων εκτύπωσης</li> </ul>                   |    |
| 🖾 Machine Status Menu6                                                                                                    | 🛚 Loading Media                                                                                                    | 11 |
| <ul> <li>Menú Estado de la máquina</li> <li>Menú Estat de la máquina</li> <li>Menu Status da máquina</li> <li>Μενού κατάστασης μηχανήματος</li> </ul>                               | <ul> <li>Colocación de papel</li> <li>Càrrega de paper</li> <li>Colocação de papel</li> <li>Τοποθέτηση χαρτιού</li> </ul>                          |    |
| Billing and Usage Information                                                                                                    | Printing from USB                                                                                                    |    |
| <ul> <li>Es Facturación e información de uso</li> <li>Informació de facturació i d'ús</li> <li>Informações de faturamento e uso</li> <li>Πληροφορίες χρέωσης και χρήσης</li> </ul>  | <ul> <li>Impresión desde USB</li> <li>Impressió per USB</li> <li>Impressão USB</li> <li>Εκτύπωση από USB</li> </ul>                                |    |
| CentreWare Internet Services                                                                                                    | Copying                                                                                                    | 14 |
| <ul> <li>Servicios de Internet de CentreWare</li> <li>Serveis d'Internet de CentreWare</li> <li>Serviços do CentreWare na Internet</li> <li>CentreWare Internet Services</li> </ul> | <ul> <li>Copia</li> <li>Còpia</li> <li>Cópia</li> <li>Cópia</li> <li>Αντιγραφή</li> </ul>                                                          |    |
| 🖾 Configuration Report7                                                                                                    | 🛚 Basic Copying                                                                                                    | 14 |
| <ul> <li>Informe de configuración</li> <li>Informe de configuració</li> <li>Relatório de configuração</li> <li>Αναφορά διαμόρφωσης</li> </ul>                                       | <ul> <li>Copia básica</li> <li>Conceptes bàsics de còpia</li> <li>Cópia básica</li> <li>Βασική αντιγραφή</li> </ul>                                |    |

| Scanning16                                   |
|----------------------------------------------|
| Escaneado                                    |
| 🕰 Escaneig                                   |
| 🖭 Digitalização                              |
| 🗉 Σάρωση                                     |
| Scan to Email16                              |
| 😆 Escanear a e-mail                          |
| 🖾 Escaneig amb enviament a correu electrònic |
| 🖭 Digitalizar para e-mail                    |
| 🗉 Σάρωση σε Email                            |
| ■ Faxing                                     |
| 😆 Envío de fax                               |
| 🖾 Fax                                        |
| 🖭 Envio de fax                               |
| 💷 Φαξ                                        |
| Basic Faxing                                 |
| 😆 Envío de fax básico                        |
| 🖾 Conceptes bàsics de fax                    |
| 🔟 Envio de fax básico                        |
| 🖪 Βασικές λειτουργίες φαξ                    |
| Troubleshooting                              |
| 🗉 Solución de problemas                      |
| 🖾 Solució de problemes                       |
| 🔟 Solução de problemas                       |
| 🗉 Αντιμετώπιση προβλημάτων                   |
| Paper Jams                                   |
| 😆 Atascos de papel                           |
| 🖾 Encallaments de paper                      |
| E Atolamentos de papel                       |

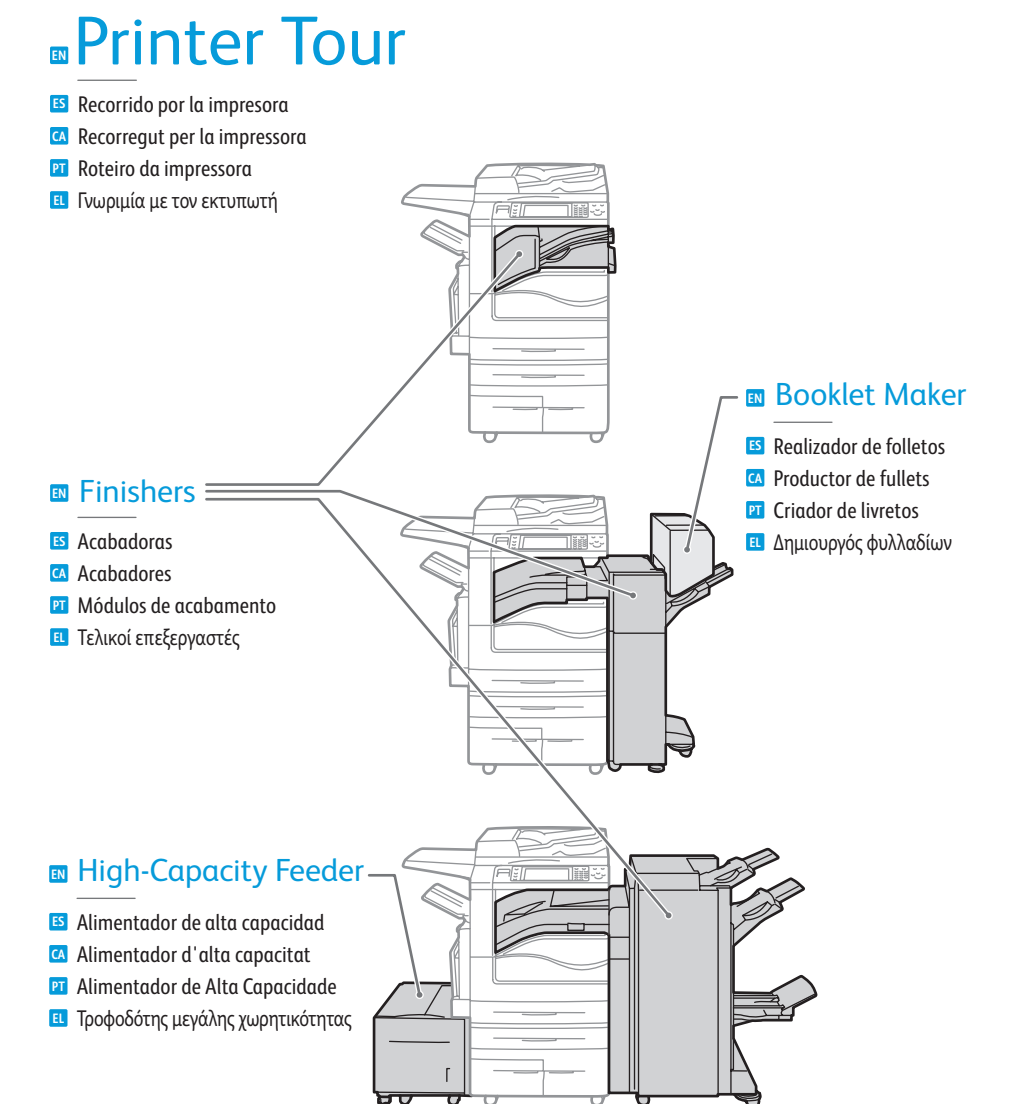

- Optional accessories may be part of your printer setup. See the *User Guide* for more information.
- La configuración de su impresora puede contener accesorios opcionales. Si desea más información, consulte la Guía del usuario.
- Determinats accessoris opcionals poden formar part de la configuració de la impressora. Consulteu el User Guide (Manual d'usuari) per obtenir més informació.
- Os acessórios opcionais podem fazer parte da configuração da sua impressora. Consulte o Guia do Usuário para obter mais informações.
- Τα προαιρετικά εξαρτήματα ενδέχεται να αποτελούν μέρος της διαμόρφωσης του εκτυπωτή σας. Ανατρέξτε στον Οδηγό χρήσης για περισσότερες πληροφορίες.

🗉 Εμπλοκές χαρτιού

## Printer Ba

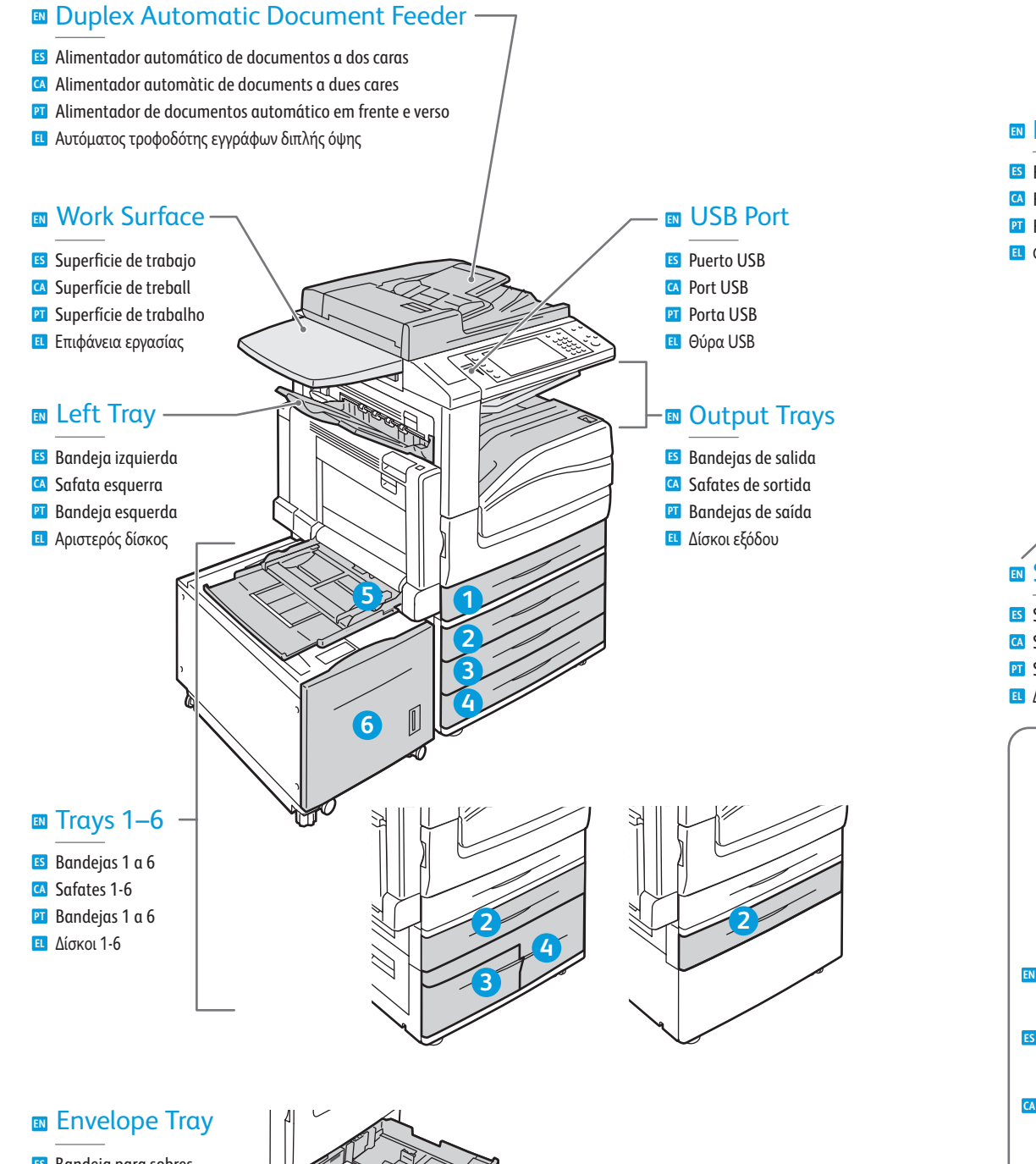

- 😆 Bandeja para sobres
- 🖾 Safata de sobres
- Bandeja de Envelopes
- 🗉 Δίσκος φακέλων

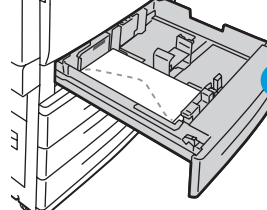

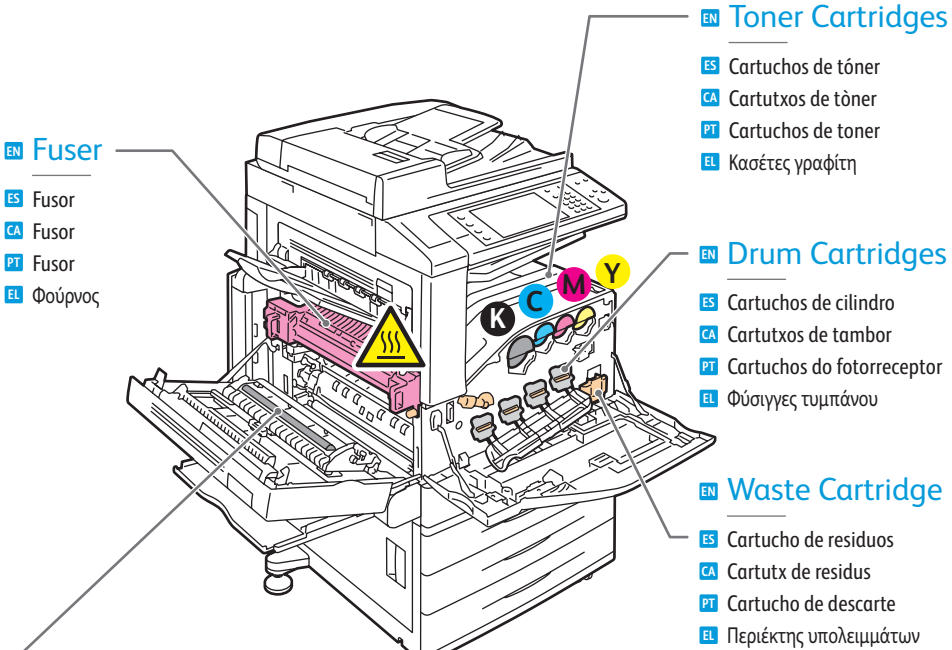

#### Second Bias Transfer Roll

- 🗉 Segundo rodillo de transferencia de polarización
- \Lambda Segon rodet de transferència
- 🖭 Segundo rolo polarizado de transferência
- 🗉 Δεύτερος ρολό μεταφοράς φόρτισης

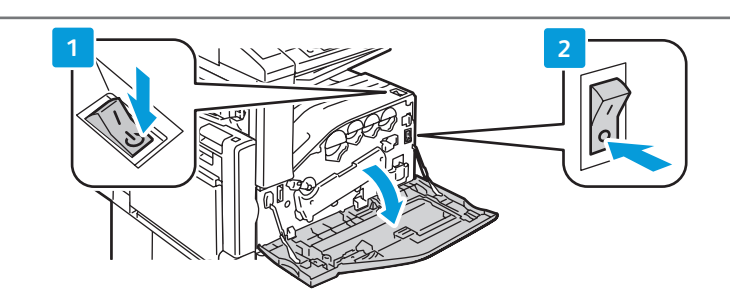

- To restart printer, use power switch on top of printer. For full shut down turn off power switch, then turn off main power switch behind front cover.
- Para reiniciar la impresora, utilice el interruptor de alimentación situado en la parte superior de la impresora. Para desconectar la impresora completamente, apague el interruptor de alimentación y, a continuación, apague el interruptor de alimentación principal situado detrás de la cubierta anterior.
- Per reiniciar la impressora, utilitzeu l'interruptor d'alimentació a la part superior. Per apagar la impressora completament, utilitzeu l'interruptor d'alimentació i, a continuació, l'interruptor d'alimentació principal darrere la coberta frontal.
- Para reiniciar a impressora, use o interruptor de alimentação na parte superior da impressora. Para desligá-la completamente, desligue o interruptor de alimentação e, em seguida, desligue o interruptor de alimentação principal atrás da tampa dianteira.
- Προκειμένου να επανεκκινήσετε τον εκτυπωτή, χρησιμοποιήστε τον διακόπτη λειτουργίας που βρίσκεται στο επάνω μέρος του εκτυπωτή. Για πλήρη απενεργοποίηση της συσκευής, απενεργοποιήστε τον διακόπτη λειτουργίας και, στη συνέχεια, απενεργοποιήστε τον κύριο διακόπτη λειτουργίας πίσω από το μπροστινό κάλυμμα.

### **Control Panel**

- E3 Panel de control
   CA Tauler de control
   Painel de controle
   Πίνακας ελέγχου
  - - Menu navigation
    - Acceso a los menús
    - 🖸 Navegació de menús
    - Navegação do menu
    - 🗉 Πλοήγηση στο μενού

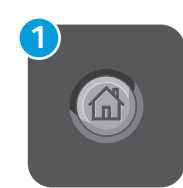

#### Services Home: main services screen

- S Página principal de Servicios: pantalla de los servicios principales
- A Pàgina inicial de serveis: pantalla de serveis principals
- Página Inicial de Serviços: tela principal de serviços
- Αρχική σελίδα υπηρεσιών: η κύρια οθόνη υπηρεσιών

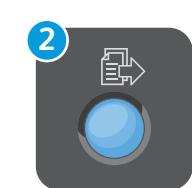

#### Services: Services Home or last used screen

- 😆 Servicios: la página principal de Servicios o la última pantalla utilizada
- 🖪 Serveis: pàgina inicial de serveis o última pantalla utilitzada
- Serviços: Página Inicial de Serviços ou última tela usada
- Υπηρεσίες: η Αρχική οθόνη υπηρεσιών ή η οθόνη που χρησιμοποιήθηκε τελευταία

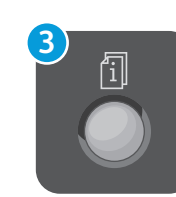

#### Job Status: active and completed jobs

- 🖪 Estado de trabajos: trabajos activos y finalizados
- 🖸 Estat del treball: treballs actius i acabats
- Status do trabalho: trabalhos ativos e concluídos
- 🖪 Κατάσταση εργασίας: ενεργές και ολοκληρωμένες εργασίες

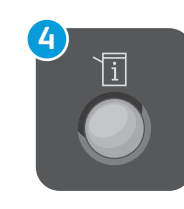

#### Machine Status: settings and information

- Estado de la máquina: opciones e información
- 🛯 Estat de la màquina: configuració i informació
- Status da máquina: configurações e informações
- Κατάσταση μηχανήματος: ρυθμίσεις και πληροφορίες

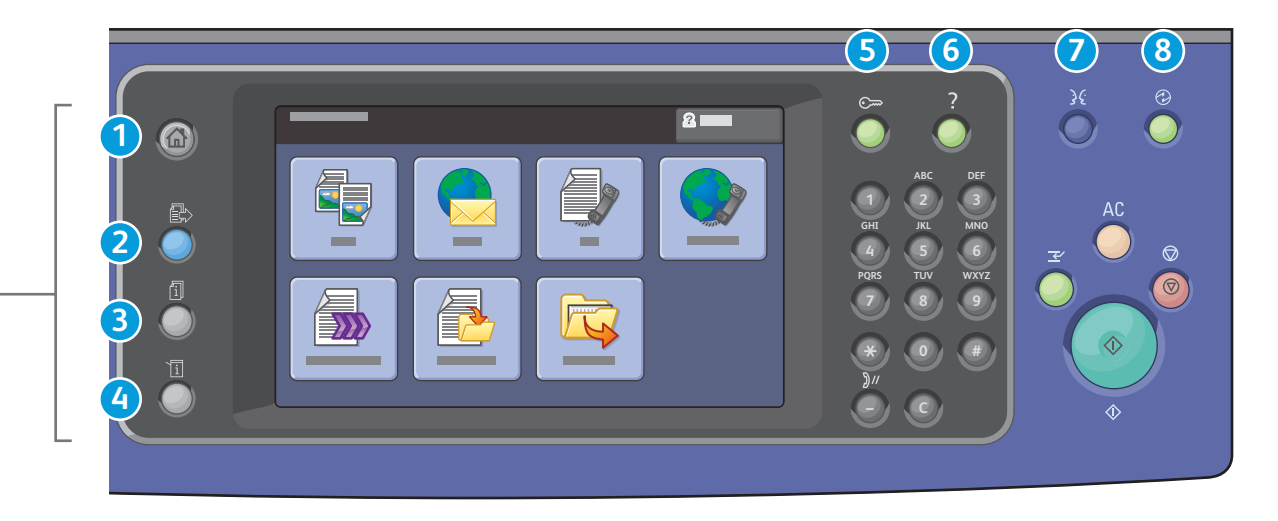

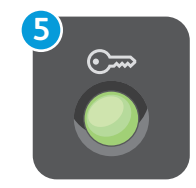

#### Log In/Out: access to password protected features

- **Conexión/Desconexión**: acceso a las funciones protegidas mediante clave
- Inici/tancament de sessió: accés a funcions protegides amb contrasenya
- Login/logout: acesso a funções protegidas por senha
- 🗉 Σύνδεση/αποσύνδεση: πρόσβαση σε λειτουργίες που προστατεύονται από κωδικό πρόσβασης

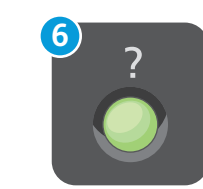

#### **Help:** Information about the current selection or service

- S Ayuda: información sobre la opción o servicio actual
- Ajuda: informació sobre la selecció o el servei actuals
- Ajuda: informações sobre a seleção atual ou serviço
- 🗉 Βοήθεια: πληροφορίες σχετικά με την τρέχουσα επιλογή ή υπηρεσία

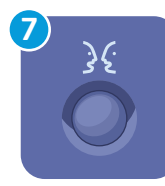

#### **English** (default language) Català Français Polski Čeština Italiano Portuc

Dansk

Deutsch

Español

Français Polski Italiano Português Magyar Română Nederlands Suomi Norsk Svenska

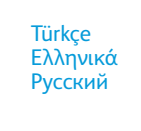

## 8

#### Energy Saver: enter or exit low power mode

- 🗳 Ahorro de energía: entrar o salir del modo de bajo consumo
- 🖾 Estalvi d'energia: entrar o sortir del mode de baixa energia
- 🗹 Economia de energia: entrar ou sair do modo de economia de energia
- 🗉 Λειτουργία εξοικονόμησης ενέργειας: είσοδος ή έξοδος από τη λειτουργία χαμηλής κατανάλωσης ισχύος

### Machine Status Menu

Menú Estado de la máquinaMenú Estat de la màquina

- Menu Status da máquina
- 🗉 Μενού κατάστασης μηχανήματος

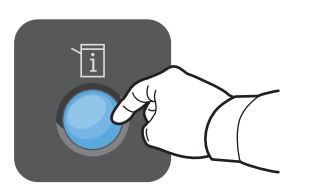

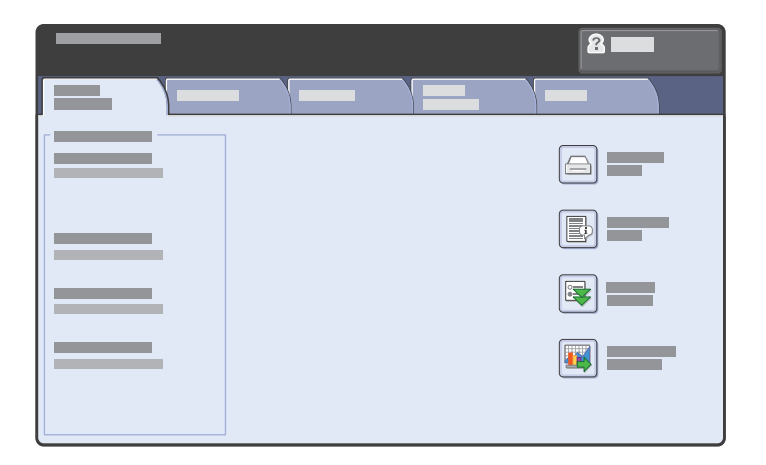

- The Machine Status menu provides access to supplies status, printer information, and settings. To access all menus and settings, log in using the administrator name and password.
- El menú Estado de la máquina proporciona acceso al estado de los suministros, la información de la impresora y las opciones. Para acceder a todos los menús y opciones, conéctese con el nombre y la clave del administrador.
- El menú Estat de la màquina permet accedir a l'estat dels subministraments, a la informació de la impressora i a la configuració. Per accedir a tots els menús i els paràmetres, inicieu una sessió mitjançant el nom d'usuari i la contrasenya de l'administrador.
- O menu Status da máquina fornece acesso ao status de suprimentos, informações da impressora e configurações. Para acessar todos os menus e configurações, faça login usando o nome do administrador e a senha.
- Το μενού Κατάσταση μηχανήματος παρέχει πρόσβαση στην κατάσταση αναλωσίμων, στις πληροφορίες για τον εκτυπωτή και στις ρυθμίσεις. Προκειμένου να αποκτήσετε πρόσβαση σε όλα τα μενού και τις ρυθμίσεις, συνδεθείτε με το όνομα και τον κωδικό πρόσβασης του διαχειριστή.

### Billing and Usage Information

- Es Facturación e información de uso
- 🕰 Informació de facturació i d'ús
- Informações de faturamento e uso
- 🗉 Πληροφορίες χρέωσης και χρήσης

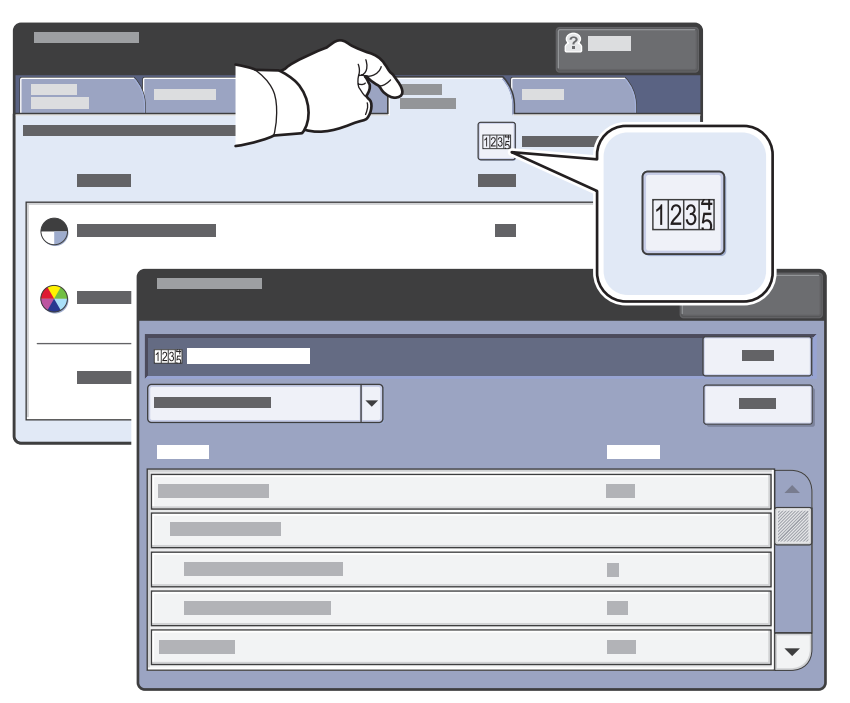

- In the Machine Status menu, touch the Billing Information tab for basic impression counts. Touch the Usage Counters button for detailed usage counts.
- En el menú Estado de la máquina, toque la ficha Información de facturación para los recuentos de impresión básicos. Toque el botón Contadores de uso para obtener información detallada sobre los recuentos de uso.
- Seleccioneu la pestanya Informació de facturació al menú Estat de la màquina per obtenir els recomptes d'impressió bàsics. Premeu el botó Comptadors d'ús per obtenir els recomptes detallats d'ús.
- No menu Status da máquina, toque na guia Informações de faturamento para obter contagens de impressão básica. Toque no botão Contadores de uso para obter contagens detalhadas de uso.
- Επιλέξτε την καρτέλα Πληροφορίες χρέωσης στο μενού Κατάσταση μηχανήματος για βασικές μετρήσεις αποτυπώσεων. Πατήστε το πλήκτρο Μετρητές χρήσης για λεπτομερείς μετρήσεις χρήσης.

### CentreWare Internet Services

- Servicios de Internet de CentreWare
- Serveis d'Internet de CentreWare
- Serviços de Internet do CentreWare
- E CentreWare Internet Services

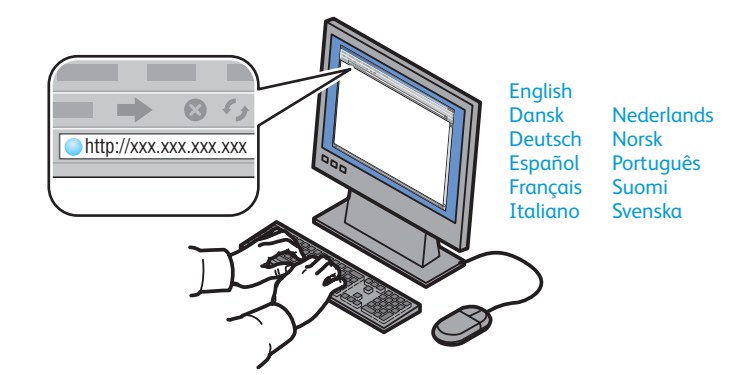

- CentreWare Internet Services enables you to access printer configuration, security settings and diagnostic functions, and to manage address books and scanning over a TCP/IP network. To connect, type the printer's IP address in your computer's Web browser. The IP address is available on the Configuration Report information page.
- Es Servicios de Internet de CentreWare permite acceder a la configuración, los parámetros de seguridad y las funciones de diagnóstico de la impresora, así como administrar las libretas de direcciones y los trabajos de escaneado a través de una red TCP/IP. Para conectarse, introduzca la dirección IP de la impresora en el navegador web del equipo. La dirección IP se encuentra en la página de información Informe de configuración.
- Mitjançant els Serveis d'Internet de CentreWare es pot accedir a la configuració de la impressora, als paràmetres de seguretat i a les funcions de diagnòstic, i gestionar les llibretes d'adreces i els serveis d'escaneig en una xarxa TCP/IP. Per connectar-vos, introduïu l'adreça IP de la impressora al navegador web de l'ordinador. Podeu trobar l'adreça IP a la pàgina d'informació Informe de configuració.
- Os Serviços do CentreWare na Internet permitem a você acessar a configuração da impressora, as configurações de segurança e as funções de diagnóstico, e também a gerenciar catálogos de endereço e a digitalizar em uma rede TCP/IP. Para conectar, digite o endereço IP da impressora no seu navegador da Web. O endereço IP está disponível na página de informações do Relatório de configuração.
- Οι υπηρεσίες CentreWare Internet Services επιτρέπουν την πρόσβαση στη διαμόρφωση, στις ρυθμίσεις ασφαλείας και στις λειτουργίες διαγνωστικού ελέγχου του εκτυπωτή, καθώς και στη διαχείριση βιβλίων διευθύνσεων και σαρώσεων μέσω δικτύου TCP/IP. Για να συνδεθείτε, πληκτρολογήστε τη διεύθυνση IP του εκτυπωτή στο πρόγραμμα περιήγησης web του υπολογιστή σας. Η διεύθυνση IP διατίθεται στη σελίδα πληροφοριών Αναφορά διαμόρφωσης.

#### www.xerox.com/office/WC75xxsupport

### Configuration Report

- Informe de configuración
- 🖸 Informe de configuració
- Relatório de configuração
- Αναφορά διαμόρφωσης

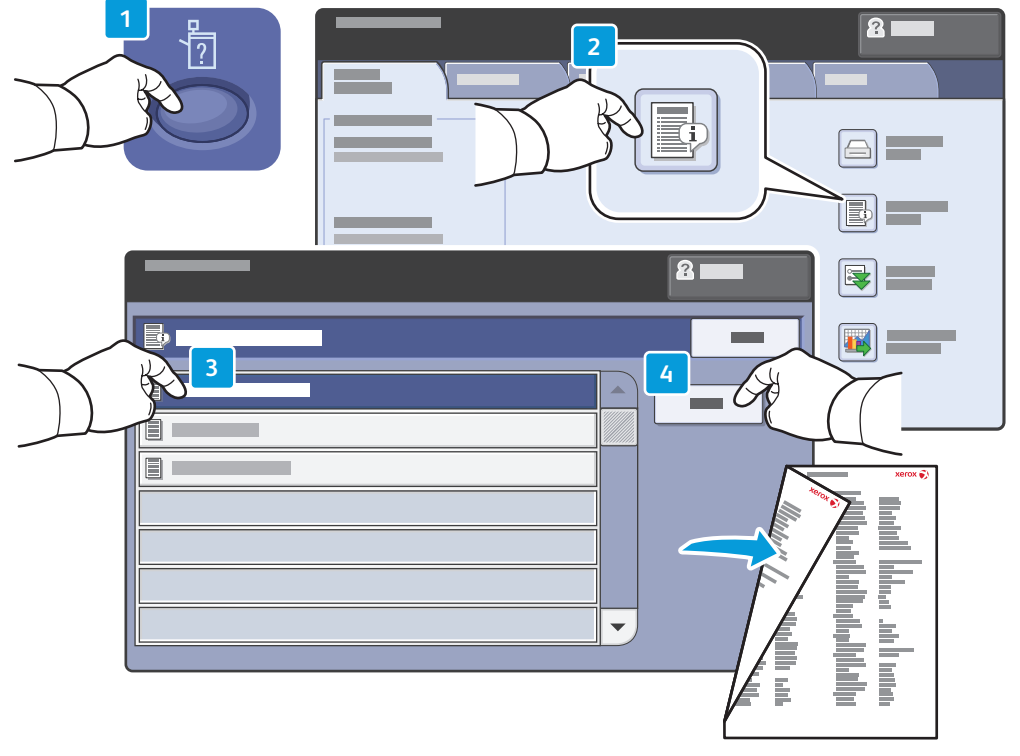

- The Configuration Report lists the printer's IP address and other detailed information. In the Machine Status menu, touch the Information Pages button, touch Configuration Report, then Print.
- El informe de configuración muestra la dirección IP de la impresora y otra información detallada. En el menú Estado de la máquina, pulse el botón Páginas de información, luego Informe de configuración y, a continuación, Imprimir.
- L'informe de configuració mostra l'adreça IP de la impressora i altra informació detallada. Al menú Estat de la màquina, premeu el botó **Pàgines d'informació**, seleccioneu **Informe de configuració** i, a continuació, seleccioneu **Imprimeix**.
- O Relatório de configuração lista o endereço IP da impressora e outras informações detalhadas. No menu Status da máquina, toque no botão Páginas de Informação, Relatório de configuração e, em seguida, em Imprimir.
- Στην Αναφορά διαμόρφωσης παρατίθενται η διεύθυνση ΙΡ του εκτυπωτή και άλλες λεπτομερείς πληροφορίες. Στο μενού Κατάσταση μηχανήματος, πατήστε το πλήκτρο Σελίδες πληροφοριών, επιλέξτε Αναφορά διαμόρφωσης και, στη συνέχεια, Εκτύπωση.

### Print Drivers

- Controladores de impresión
- 🕻 Controladors d'impressió
- Drivers de impressão
- Οδηγοί εκτύπωσης

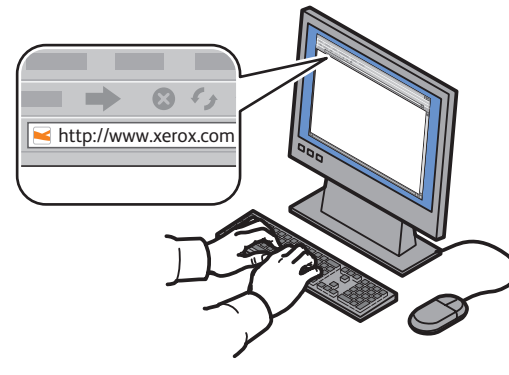

www.xerox.com/office/WC75xxdrivers

- To access all of the features of the printer you must install the Xerox<sup>®</sup> print driver. Current drivers are available online. The Web-based Xerox<sup>®</sup> installer provides the easiest installation for your printer.
- Para acceder a todas las funciones de la impresora, debe tener instalado el controlador de impresión Xerox<sup>®</sup>. Los controladores más recientes están disponibles en línea. El instalador Xerox<sup>®</sup> basado en web ofrece el método más sencillo de instalar la impresora.
- Per accedir a totes les funcions de la impressora cal instal·lar el controlador d'impressió de Xerox<sup>®</sup>. Els controladors actuals estan disponibles en línia. L'instal·lador web de Xerox<sup>®</sup> proporciona la manera més fàcil d'instal·lar la impressora.
- Para acessar todas as funções da impressora, instale o driver de impressão Xerox<sup>®</sup>. Os drivers atuais estão disponíveis on-line. O instalador Xerox<sup>®</sup> baseado na Web facilita a instalação da sua impressora.
- Προκειμένου να αποκτήσετε πρόσβαση σε όλες τις λειτουργίες του εκτυπωτή, πρέπει να εγκαταστήσετε τον οδηγό εκτύπωσης της Xerox<sup>®</sup>. Οι τρέχονες οδηγοί διατίθενται μέσω Διαδικτύου. Το πρόγραμμα εγκατάστασης της Xerox<sup>®</sup> που βασίζεται στο Web αποτελεί τον ευκολότερο τρόπο εγκατάστασης του εκτυπωτή σας.

### Installing Drivers

- Instalación de los controladores
- 🖸 Instal·lació de controladors
- Instalação dos drivers
- 🗉 Εγκατάσταση οδηγών

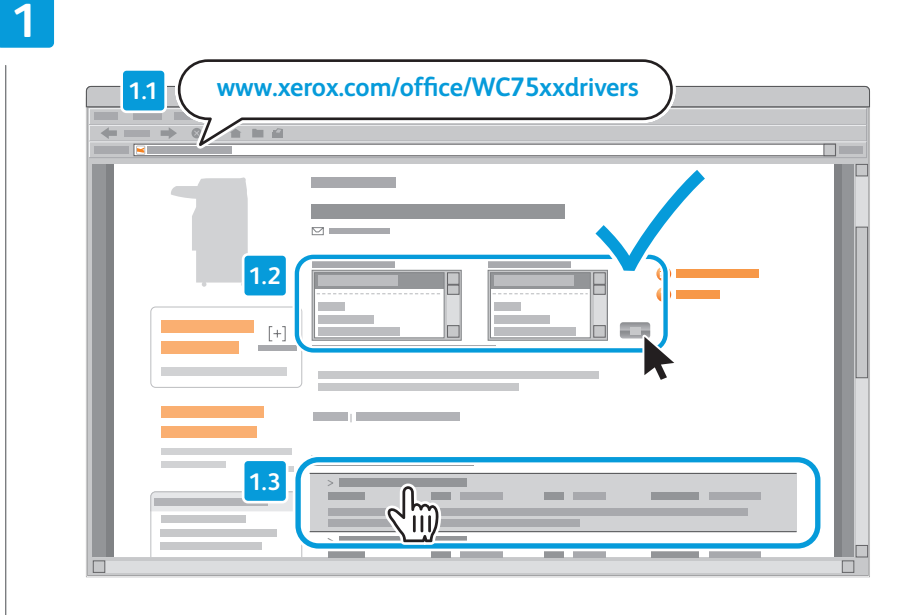

- Type the drivers address in your web browser. Verify your operating system and language, then click the driver installer and follow prompts.
- Escriba la dirección de los controladores en el navegador web. Compruebe su sistema operativo e idioma y, a continuación, haga clic en el instalador del controlador y siga las indicaciones de la pantalla.
- Introduïu l'adreça dels controladors al navegador web. Comproveu el sistema operatiu i l'idioma i, a continuació, feu clic a l'instal·lador del controlador i seguiu les indicacions.
- Digite o endereço dos drivers no navegador da Web. Verifique o seu sistema operacional e o idioma, clique no instalador e siga as telas de instruções.
- Πληκτρολογήστε τη διεύθυνση των οδηγών στο πρόγραμμα περιήγησης web που χρησιμοποιείτε. Επιβεβαιώστε το λειτουργικό σύστημα και τη γλώσσα που χρησιμοποιείτε και, στη συνέχεια, κάντε κλικ στο πρόγραμμα εγκατάστασης του οδηγού και ακολουθήστε τα μηνύματα προτροπής.

#### To connect to your printer...

- 🛯 Para conectarse a la impresora...
- A Per connectar-vos a la impressora...
- Para se conectar à impressora...

2

🗉 Για να συνδεθείτε στον εκτυπωτή σας...

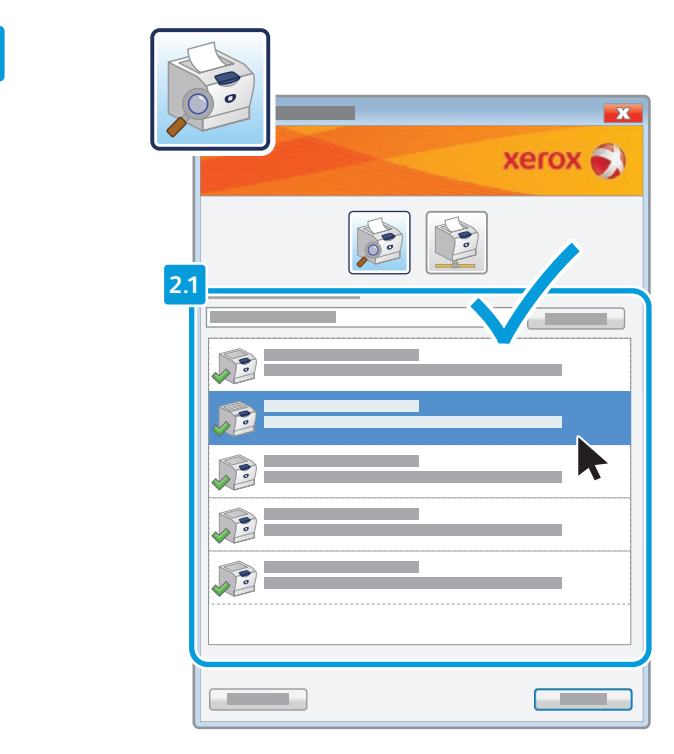

#### If your printer is in the list of discovered printers, click on it then continue setup

- 🛿 Si su impresora aparece en la lista de impresoras detectadas, haga clic en ella y prosiga con la configuración
- 🖸 Feu clic a la impressora si es troba a la llista d'impressores detectades i continueu la instal·lació
- 🖭 Se a impressora estiver na lista de impressoras localizadas, clique nela e continue a configuração
- Εάν ο εκτυπωτής σας περιλαμβάνεται στη λίστα των εκτυπωτών που εντοπίστηκαν, κάντε κλικ στο όνομά του και, στη συνέχεια, συνεχίστε τη ρύθμιση

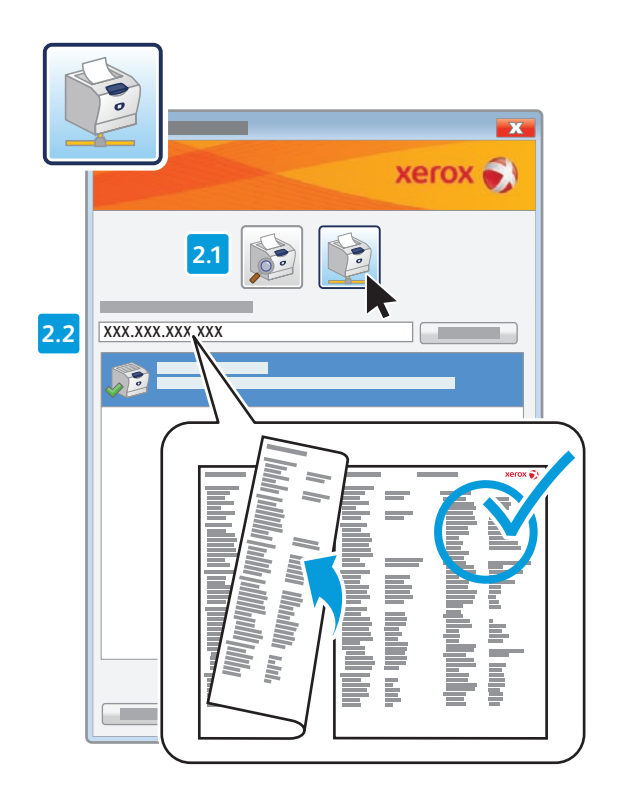

- If your printer is not discovered, click the network printer icon, enter your printer's IP address, then continue setup.
   The IP address is available on the Configuration Report.
   To print a Configuration Report, see page 7.
- Si la impresora no es detectada, haga clic en el icono de la impresora de red, introduzca la dirección IP de la impresora y continúe con la configuración. La dirección IP figura en el informe de configuración. Para imprimir un informe de configuración, consulte la página 7.
- Si no es detecta la impressora, feu clic a la icona d'impressora en xarxa, introduïu l'adreça IP de la impressora i continueu la instal·lació. Podeu trobar l'adreça IP a l'informe de configuració. Per imprimir un informe de configuració, consulteu la pàgina 7.
- Se a impressora não tiver sido localizada, clique no ícone de impressora em rede, digite o endereço IP da impressora e continue a configuração. O endereço IP está disponível no Relatório de configuração. Para imprimir um Relatório de configuração, consulte a página 7.
- Εάν ο εκτυπωτής σας δεν εντοπίστηκε, κάντε κλικ στο εικονίδιο του εκτυπωτή δικτύου, εισαγάγετε τη διεύθυνση IP του εκτυπωτή σας και, στη συνέχεια, συνεχίστε τη ρύθμιση. Η διεύθυνση IP διατίθεται στην Αναφορά διαμόρφωσης. Για να εκτυπώσετε την Αναφορά διαμόρφωσης, ανατρέξτε στη σελίδα 7.

### Supported Media

Soportes admitidos

- Suports compatibles
- Material aceito
- 🗉 Υποστηριζόμενα μέσα εκτύπωσης

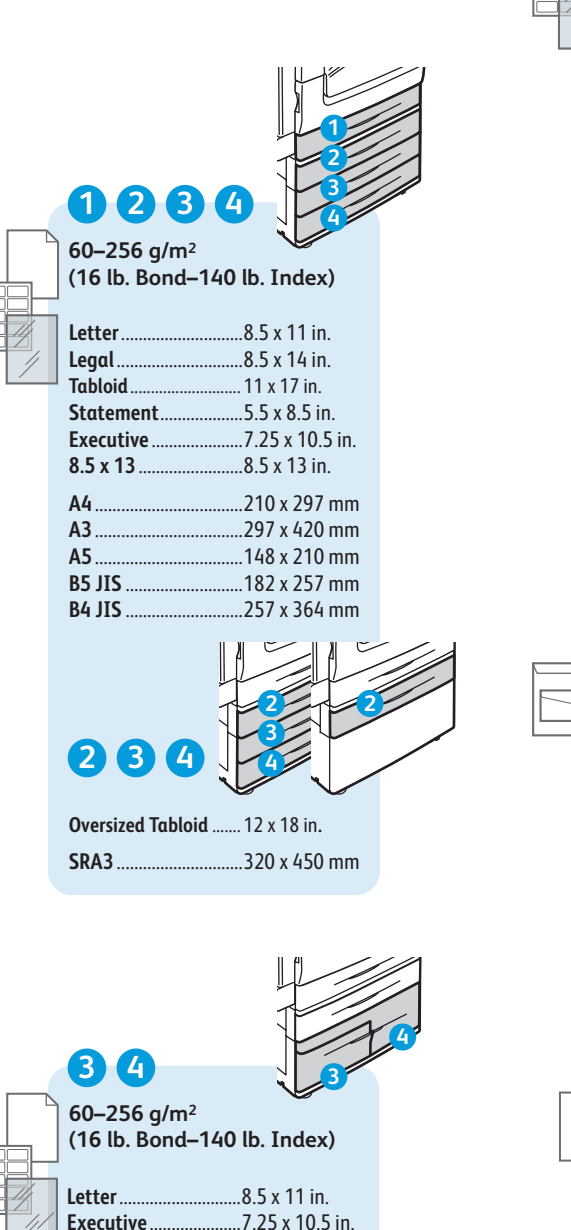

|   | Oversized Tabloid   | 12 x 18 in.    |
|---|---------------------|----------------|
|   | 12 x 19             | 12 x 19 in.    |
|   | A4                  | 210 x 297 mm   |
|   | A5                  | 297 X 420 MM   |
|   | A5                  | 105 x 148 mm   |
|   | B6 JIS              |                |
|   | B5 JIS              | 182 x 257 mm   |
|   | A4 Oversized        | 223 x 297 mm   |
|   | Postcard 100 x 148. | 100 x 148 mm   |
|   | Postcard 148 x 200. | 148 x 200 mm   |
|   | 215 x 315 mm        | 215 x 315 mm   |
|   | B4 JIS              | 257 x 364 mm   |
|   | SRA3                | 320 x 450 mm   |
|   |                     |                |
|   | A Monarch           | 3.9 x 7.5 in.  |
| _ | Commercial #10      | 4.1 x 9.5 in.  |
|   | 6 x 9               | 6 x 9 in.      |
|   | 9 x 12              | 9 x 12 in.     |
|   | DL                  | 110 x 220 mm   |
|   | С5                  | 162 x 229 mm   |
|   | С4                  | 229 x 324 mm   |
|   |                     |                |
|   |                     |                |
|   |                     |                |
|   |                     |                |
|   | , `                 |                |
|   |                     | 6              |
|   | 6                   |                |
|   | EE 266 a/m2         |                |
|   | (16 lb Bond_140     | lh Index)      |
|   |                     | (J. Index)     |
|   | Letter              | 5 x 11 in.     |
|   | Executive7          | .25 x 10.5 in. |
|   | Δ/,                 | 10 x 207 mm    |
|   | R5 IIS 1            | 82 x 257 mm    |
|   | 55 315              |                |
|   |                     |                |

5

Letter.

Legal.

5 x 7

8 x 10.

9 x 11.

8.5 x 13.

Tabloid

55-300 a/m<sup>2</sup>

Postcard 4 x 6...

Statement. Executive...

(16 lb. Bond-110 lb. Cover)

..8.5 x 11 in.

..8.5 x 14 in.

. 11 x 17 in.

..4 x 6 in.

.5 x 7 in.

..5.5 x 8.5 in.

..8.5 x 13 in.

..9 x 11 in.

...7.25 x 10.5 in. ...8 x 10 in.

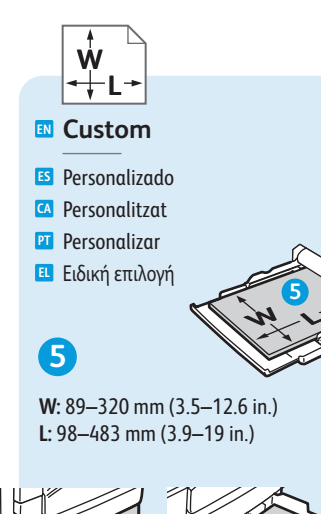

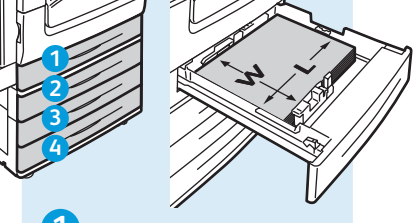

**W:** 140–297 mm (5.5–11.7 in.) **L:** 182–432 mm (7.2–17 in.)

### 234

W: 140–320 mm (5.5–12.6 in.) L: 182–457 mm (7.2–18 in.)

www.xerox.com/paper (U.S./Canada) www.xerox.com/europaper

#### 56

Lightweight

- 😆 Ligero
- 🖸 Lleuger
- 🖭 Baixa gramatura

🗉 Ελαφρύ

55-59 g/m<sup>2</sup> (14-16 lb. Bond)

### 123456

🛯 Plain

S Común Normal

Comum

- Ε Κοινό
- 60–80 g/m² (16–20 lb. Bond)

Bond

- 🗉 Bond
- 🖾 Bond
- Bond
- 🗉 Bond
- 80–105 g/m<sup>2</sup> (20–28 lb. Bond)

🖪 Heavyweight (HW)

- 🗉 Cartulina
- 🖸 Cartolina
- 🎦 Alta gramatura
- 🗉 Βαρύ

106–169 g/m<sup>2</sup> (28 lb. Bond–60 lb. Cover)

#### 🗈 Extra HW (X-HW)

- 🗉 Cartulina gruesa
- 🖸 Cartolina extra
- PT Alta gramatura extra
- 💷 Πολύ βαρύ

170–256 g/m<sup>2</sup> (65 Cover–140 lb. Index)

#### 6

- 🛯 X-HW Plus
- 🗉 Cartulina gruesa plus
- 🖾 Cartolina extra plus
- 🖭 Alta gramatura extra plus
- 🗉 Πολύ βαρύ ενισχυμένο

256-300 g/m<sup>2</sup> (140 lb. Index-110 lb. Cover)

www.xerox.com/office/WC75xxsupport

A4.

**B5 JIS** 

.210 x 297 mm

..182 x 257 mm

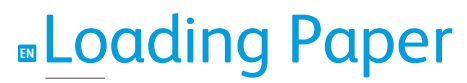

- Colocación de papelCàrrega de paper
- Colocação de papel
- 🗉 Τοποθέτηση χαρτιού

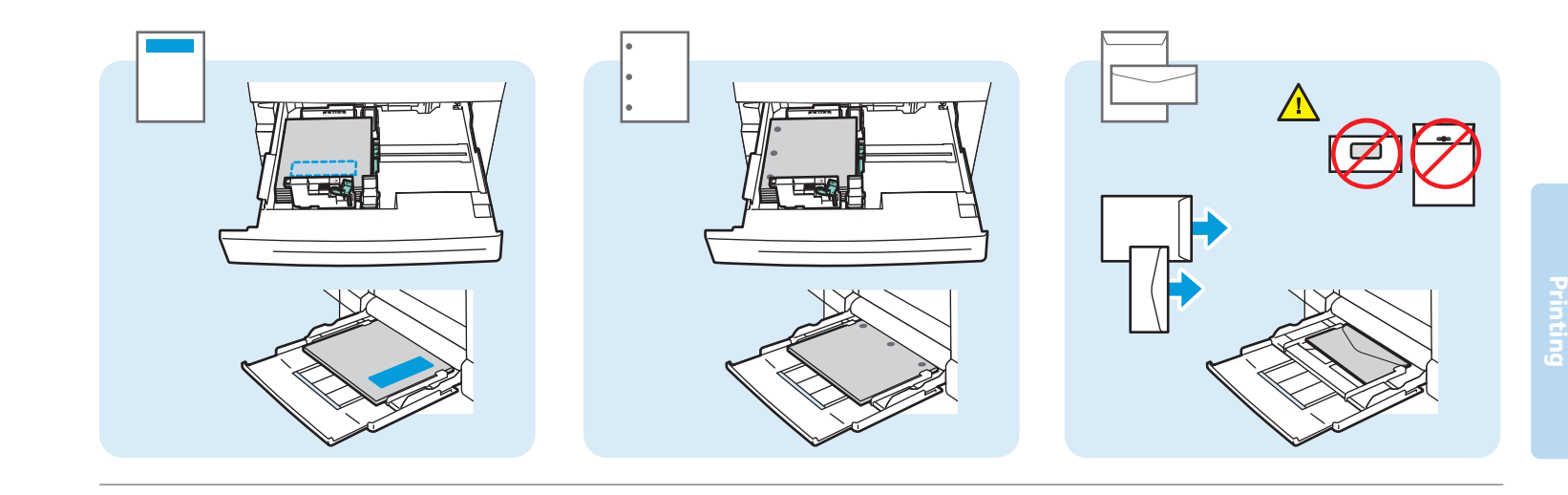

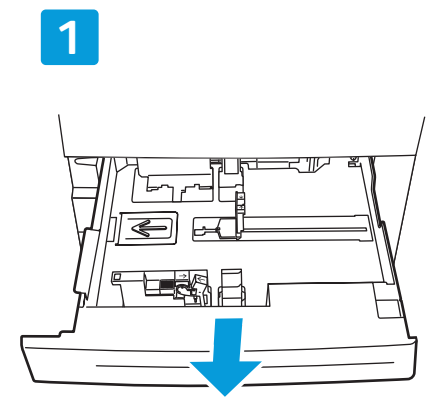

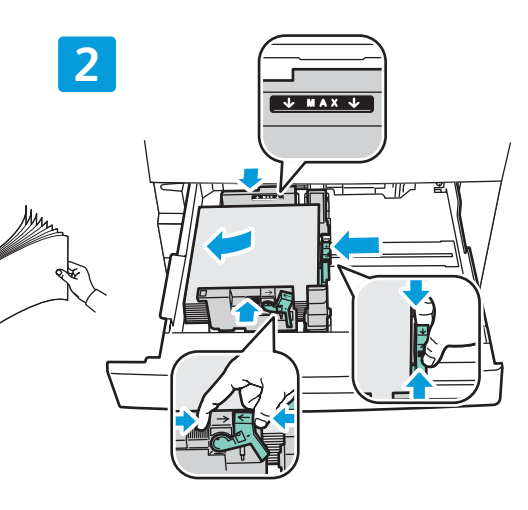

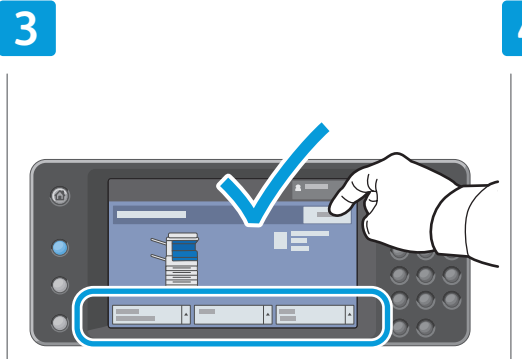

#### Confirm or change size and type settings

- S Confirme o modifique las opciones de tamaño y tipo
- Confirmeu o canvieu els paràmetres de mida i tipus
- Confirme ou altere as configurações de tamanho e tipo
- Ε Επιβεβαιώστε ή αλλάξτε τις ρυθμίσεις μεγέθους και είδους

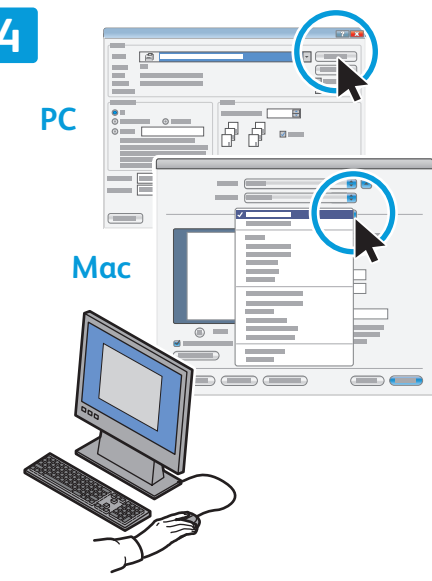

### When printing, select printing options in the print driver

- Al imprimir, seleccione las opciones de impresión en el controlador de impresión
- En imprimir, seleccioneu les opcions d'impressió al controlador d'impressora
- Ao imprimir, selecione opções de impressão no driver da impressora
- Προβείτε σε επιλογές εκτύπωσης στον οδηγό εκτύπωσης κατά τη διάρκεια της εκτύπωσης

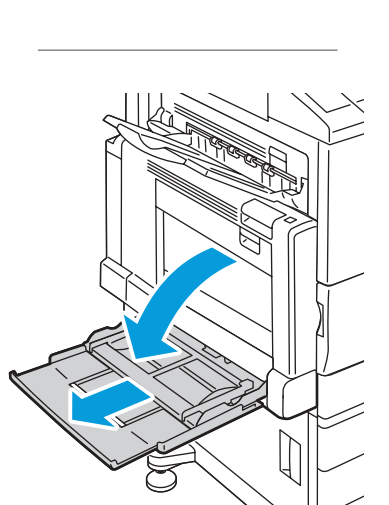

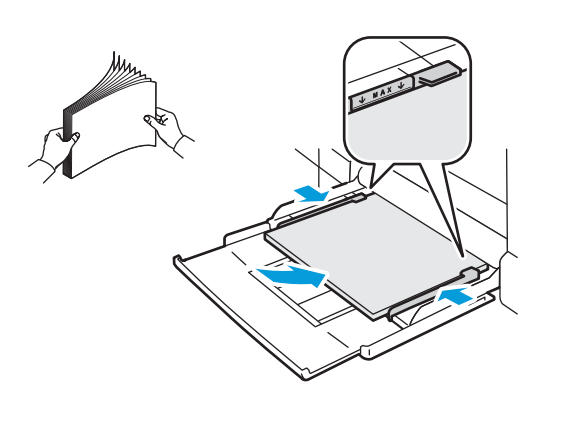

### Printing from USB

- Impresión desde USB
- Impressió per USB
- Impressão USB
- 🗉 Εκτύπωση από USB

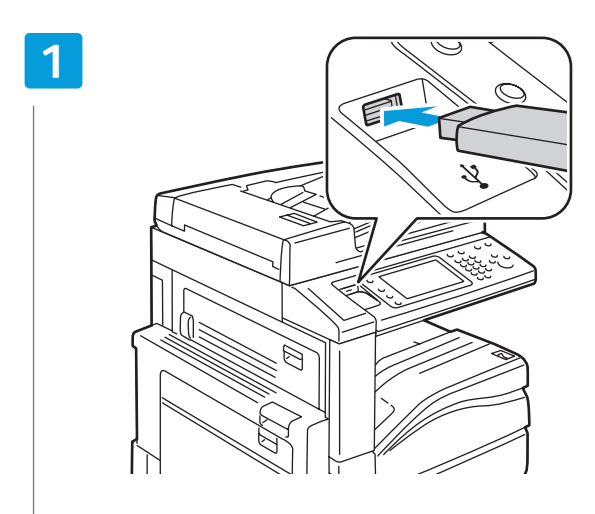

#### Insert USB Flash Drive in the USB port

- 🖪 Inserte la unidad Flash USB en el puerto USB
- 🕻 Inseriu la unitat flaix USB al port USB
- 🖭 Insira a unidade flash USB na porta USB
- 🗉 Τοποθετήστε τη μονάδα USB Flash στη θύρα USB

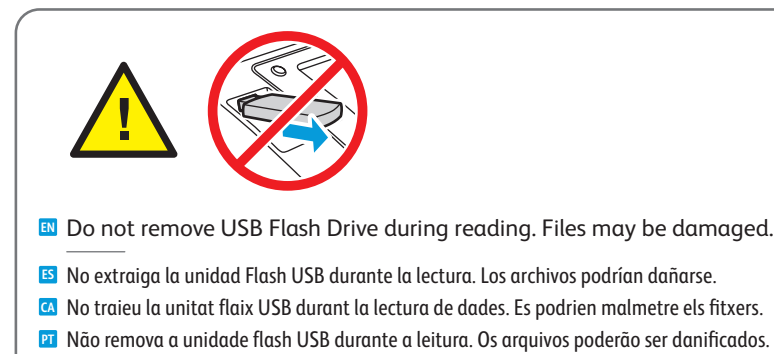

🗉 Μην αποσυνδέετε τη μονάδα USB Flash κατά τη διάρκεια της ανάγνωσης. Τα αρχεία ενδέχεται να υποστούν ζημιά.

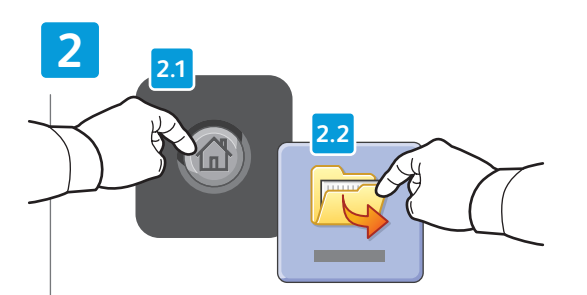

#### Press Services Home, then touch Print Files

- B Pulse Página principal de Servicios y, a continuación, Imprimir archivos
- Premeu Pàgina inicial de serveis i, a continuació, premeu Imprimeix fitxers
- 📴 Toque no botão Página Inicial de Serviços e, em seguida, em Imprimir arquivos
- Πατήστε Αρχική σελίδα υπηρεσιών και, στη συνέχεια, Εκτύπωση αρχείων

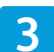

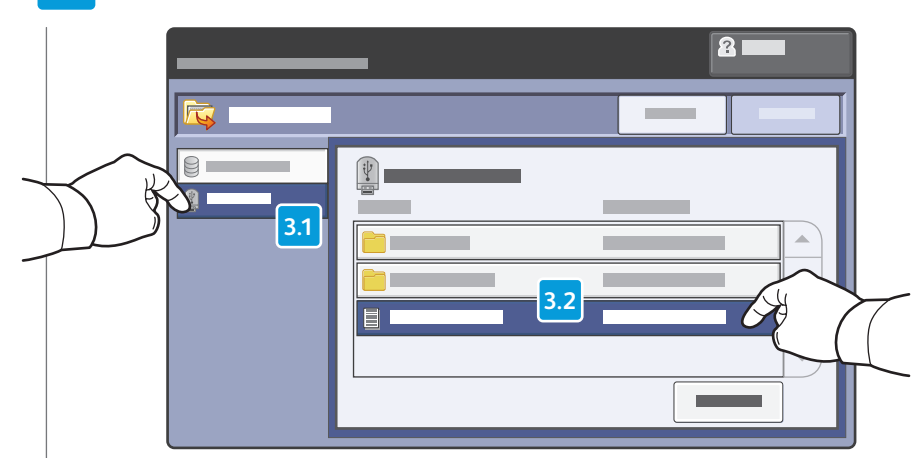

#### Touch **USB Drive**, then select α file or folder

- S Toque Unidad USB y, a continuación, seleccione un archivo o carpeta
- 🖸 Premeu Unitat USB i seleccioneu un fitxer o una carpeta
- 🖭 Toque no botão Unidade USB e selecione um arquivo ou uma pasta
- 🗉 Πατήστε Μονάδα USB και, στη συνέχεια, επιλέξτε ένα αρχείο ή έναν φάκελο

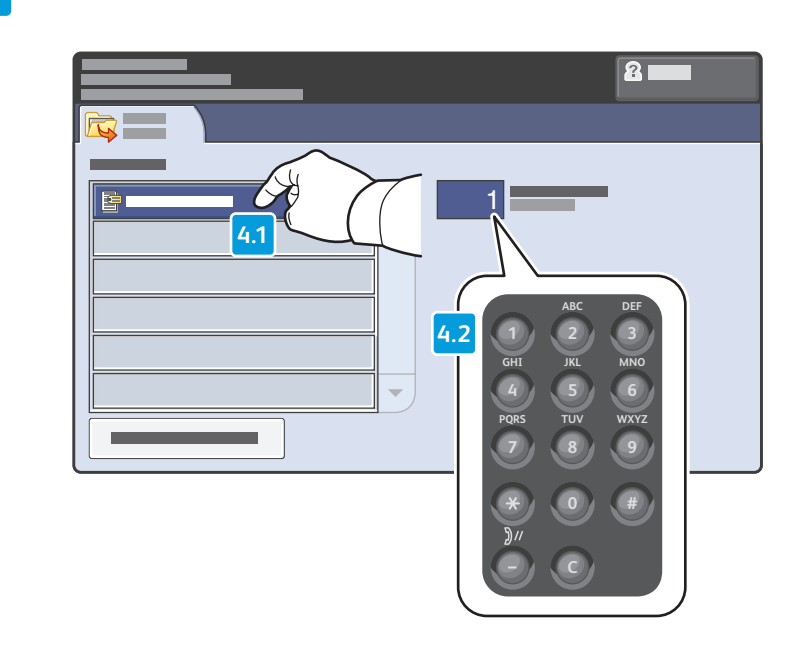

### Once the desired file is selected, adjust the job quantity using the alphanumberic keypad

- 5 Una vez que se ha seleccionado el archivo deseado, ajuste el número de trabajos mediante el teclado alfanumérico
- CA Després de seleccionar el fitxer corresponent, ajusteu la quantitat de treballs mitjançant el teclat alfanumèric
- 🔟 Depois de selecionar o arquivo desejado, ajuste a quantidade de trabalhos com o uso do teclado alfanumérico
- Αφού επιλεγεί το επιθυμητό αρχείο, ρυθμίστε την ποσότητα της εργασίας, χρησιμοποιώντας το αλφαριθμητικό πληκτρολόγιο

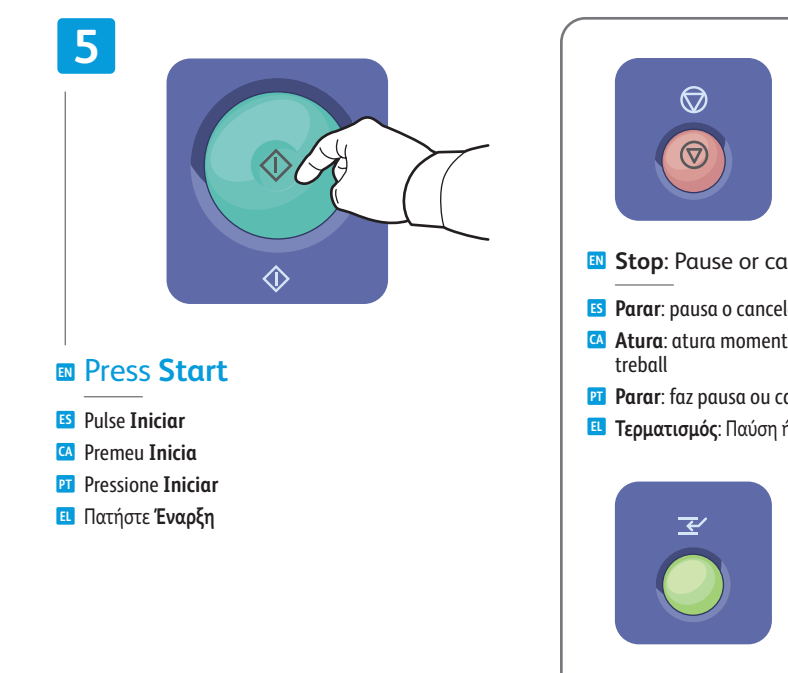

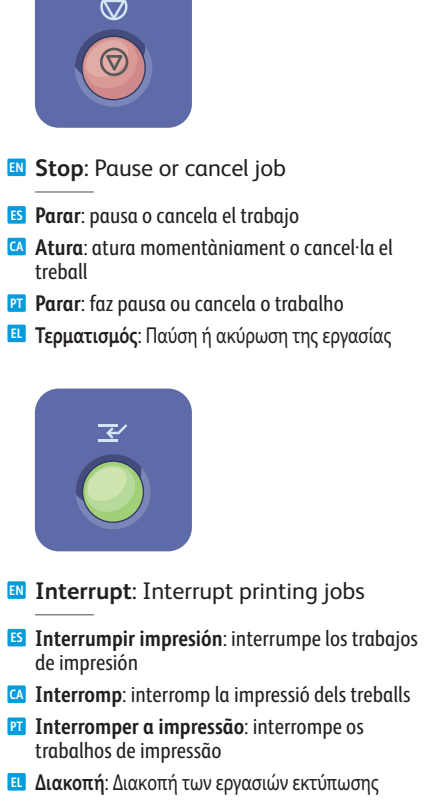

### Copying

Ε5 Copia
 Còpia
 ΡΤ Cópia
 Ε1 Αντιγραφή

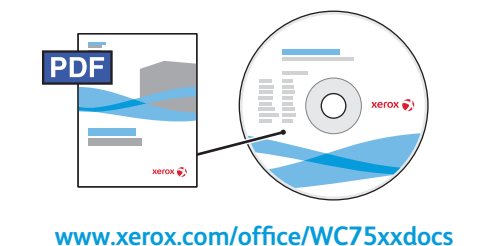

- For more information, see the *Copying* chapter in the *User Guide* located on your *Software and Documentation* disc or online.
- Para obtener más información, consulte el capítulo Copia en la Guía del usuario incluida en el Software and Documentation disc (disco software y documentación) o en línea.
- Per obtenir més informació, consulteu el capítol Copying (Còpia) del User Guide (Manual d'usuari), al disc Software and Documentation (Programari i documentació) o en línia.
- Para obter mais informações, consulte o capítulo Cópia no Guia do Usuário localizado no disco Software and Documentation (CD de software e documentação) ou on-line.
- Για περισσότερες πληροφορίες, ανατρέξτε στο κεφάλαιο Αντιγραφή στο Εγχειρίδιο χρήστη που βρίσκεται στο δίσκο Software and Documentation disc (CD λογισμικού και συνοδευτικών εγγράφων) ή στο διαδίκτυο.

### Basic Copying

- 🗉 Copia básica
- 🛯 Conceptes bàsics de còpia
- ፻ Cópia básica
- 🗉 Βασική αντιγραφή

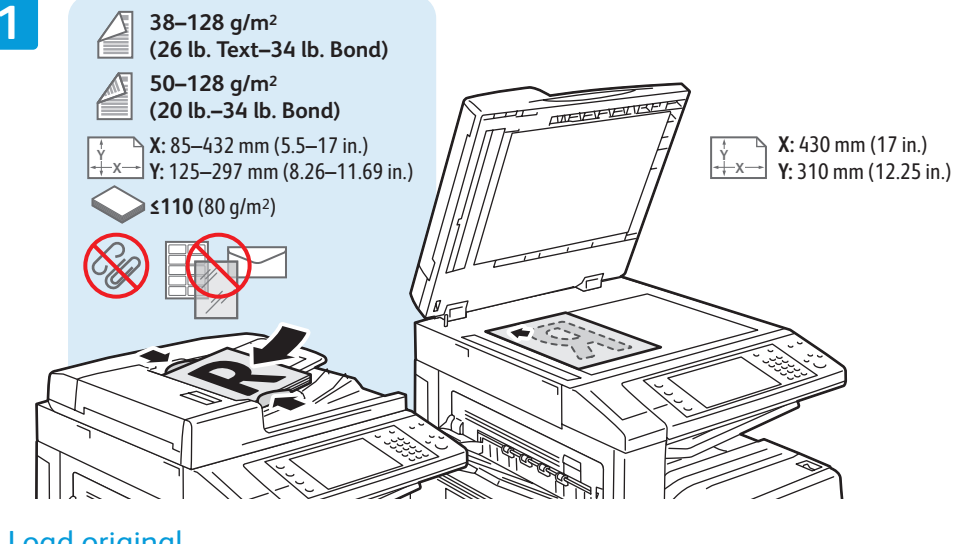

#### Load original

- 🗉 Coloque el original
- 🖸 Carregueu l'original
- Coloque o original
- 🗉 Τοποθετήστε το πρωτότυπο

στη συνέχεια, Αντιγραφή

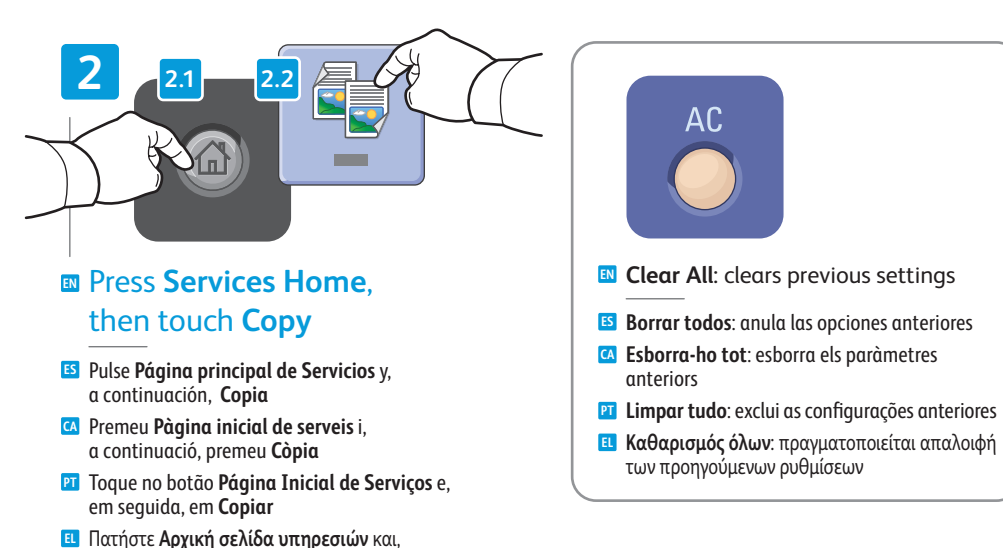

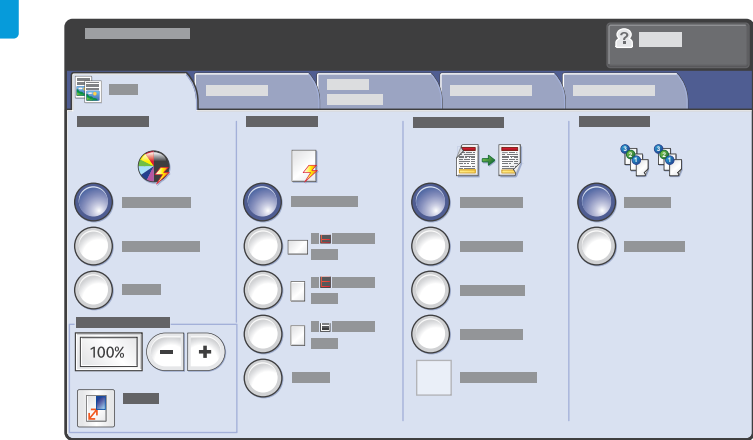

#### Select settings

- Seleccione las opciones
- A Seleccioneu la configuració
- Selecione as configurações
- 🗉 Επιλέξτε ρυθμίσεις

4

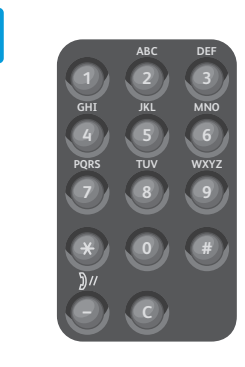

#### Select number of copies

- Seleccione el número de copias
- Seleccioneu el nombre de còpies
- Selecione o número de cópias
- 🗉 Επιλέξτε αριθμό αντιγράφων

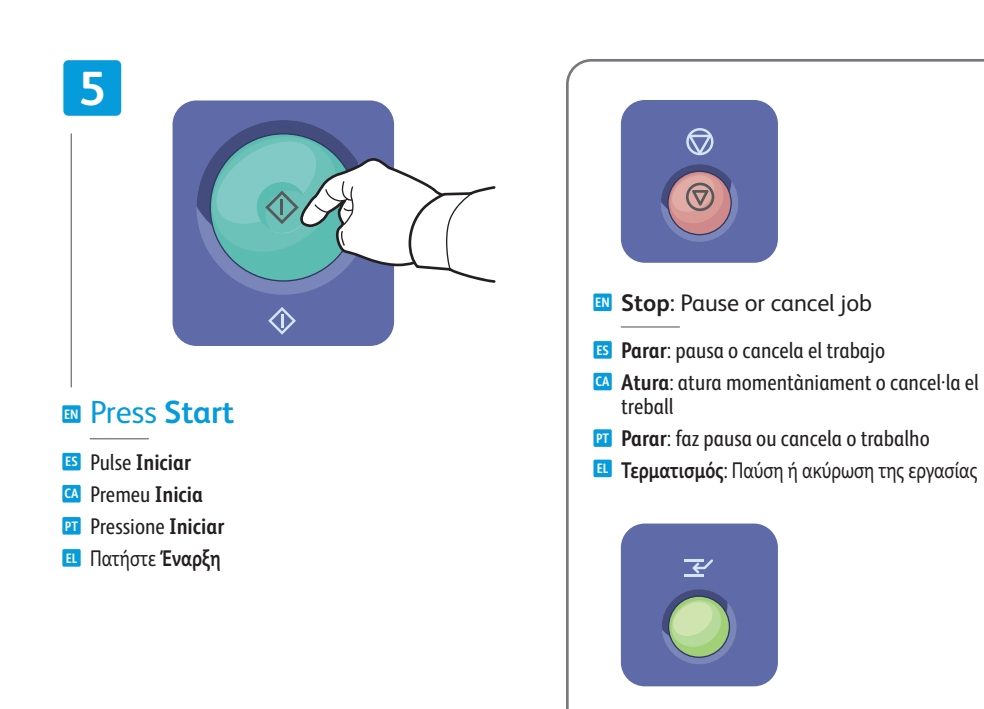

- Interrupt: Interrupt printing jobs
- Interrumpir impresión: interrumpe los trabajos de impresión
- Interromp: interromp la impressió dels treballs
   Interromper a impressão: interrompe os trabalhos de impressão
- **Διακοπή**: Διακοπή των εργασιών εκτύπωσης

### Scanning

Escaneado
Escaneig
Digitalização
Σάρωση

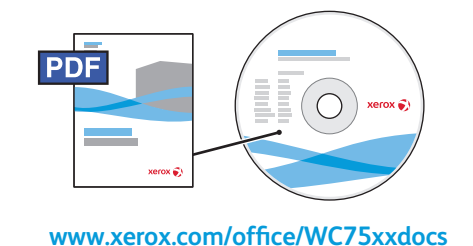

For more information, see the Scanning chapter in the User Guide.Also see the System Administrator Guide to set up scan workflows.

Para más información, consulte el capítulo *Escaneado* de la *Guía del usuario*.
 Consulte también la *Guía del administrador del sistema* para configurar los flujos de trabajo de escaneado.

Per obtenir més informació, consulteu el capítol Scanning (Escaneig) del User Guide (Manual d'usuari).
 Consulteu la System Administrator Guide (Guia de l'administrador del sistema) per configurar fluxos de treball d'escaneig.

- Para obter mais informações, consulte o capítulo Digitalização no Guia do Usuário.
   Consulte também o Guia do Administrador do Sistema para configurar fluxos de trabalho de digitalização.
- Για περισσότερες πληροφορίες, ανατρέξτε στο κεφάλαιο Σάρωση στον Οδηγό χρήσης. Ανατρέξτε επίσης στο System Administrator Guide (Οδηγός διαχειριστή συστήματος) για τη ρύθμιση της ροής εργασιών σάρωσης.

### Scan to Email

Escanear a e-mail
 Escaneig amb enviament a correu electrònic
 Digitalizar para e-mail

🗉 Σάρωση σε Email

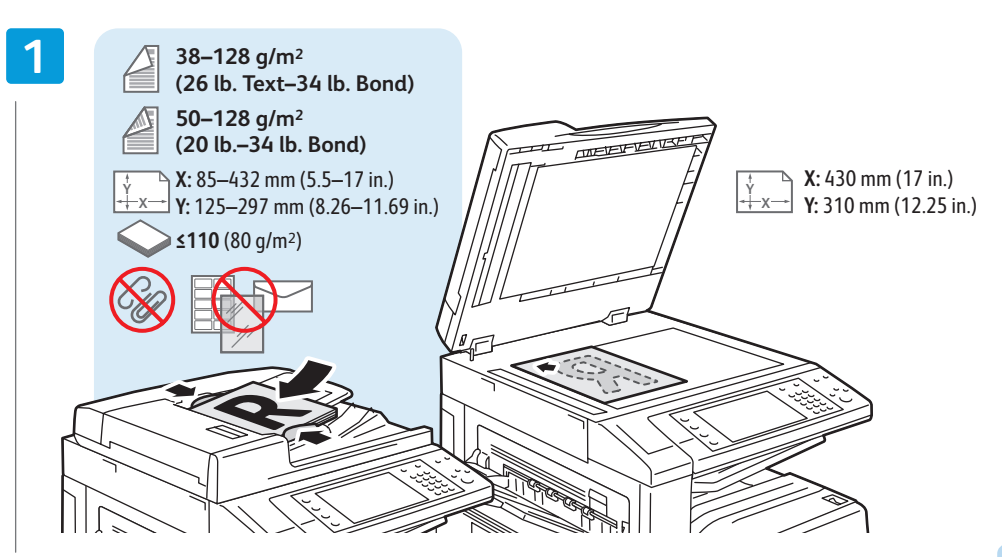

#### Load original

- Coloque el original
- Carregueu l'original
- Coloque o original
- 🖪 Τοποθετήστε το πρωτότυπο

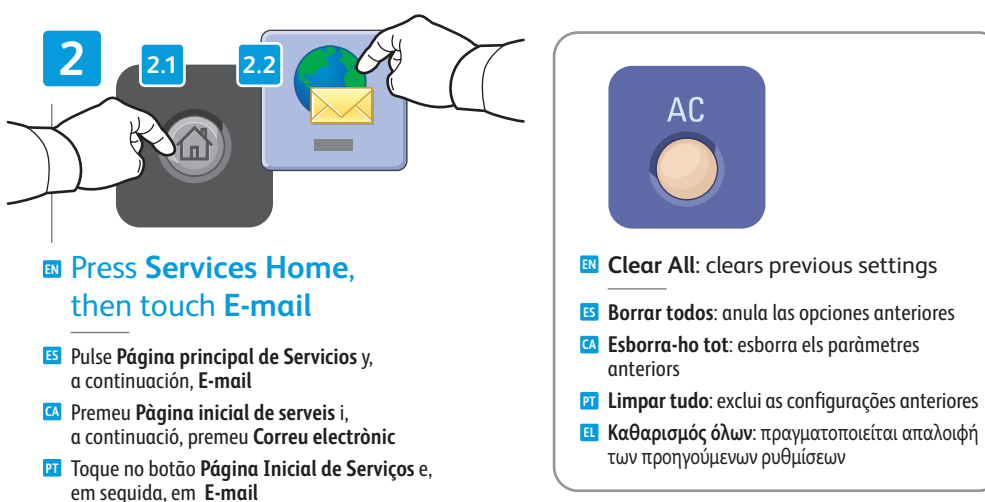

Πατήστε Αρχική σελίδα υπηρεσιών και, στη συνέχεια, Email

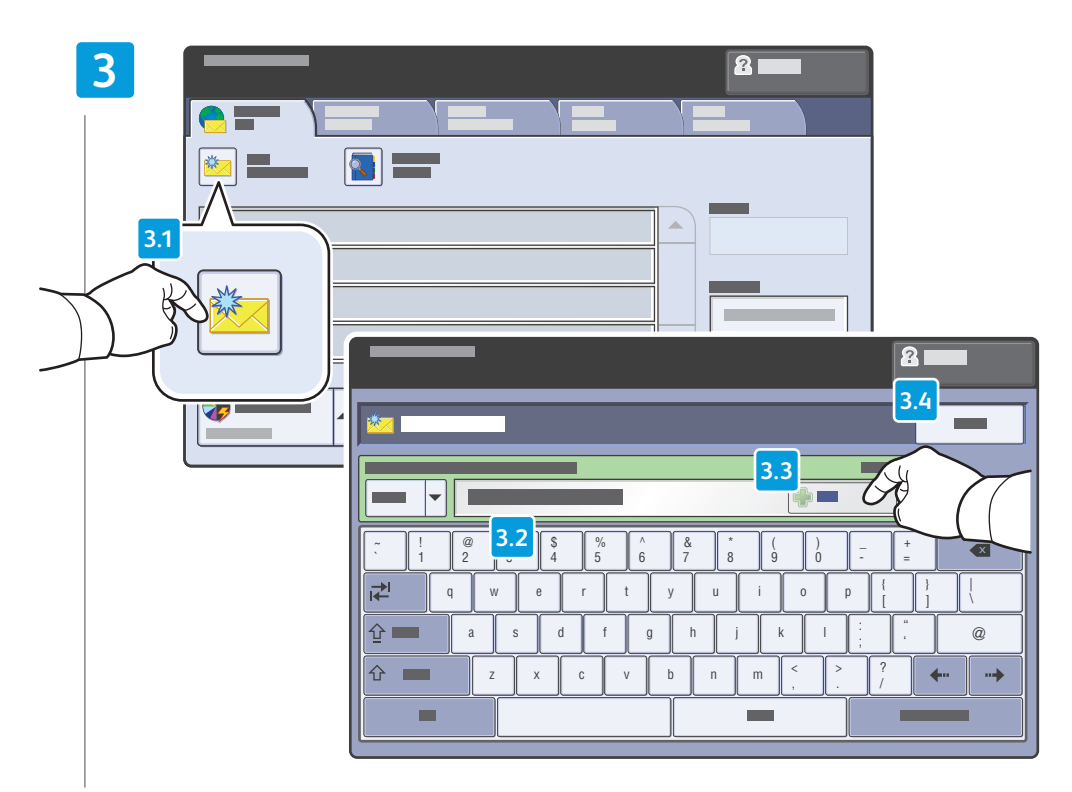

#### To type new addresses, touch **New Recipient**, then touch **+Add** for each recipient, then **Close**

- Para escribir una dirección nueva, toque Nuevo destinatario y, a continuación, +Agregar para cada destinatario y, luego, toque Cerrar
- Per introduir noves adreces, premeu Nou destinatari, premeu +Afegeix per a cada destinatari i, a continuació, premeu Tanca
- Para digitar novos endereços, toque em Novo Destinatário; em seguida, toque em Adicionar+ para cada destinatário e, em seguida, Fechar
- Για να πληκτρολογήσετε νέες διευθύνσεις, πατήστε Νέος παραλήπτης και +Προσθήκη για κάθε παραλήπτη. Στη συνέχεια, πατήστε Κλείσιμο.

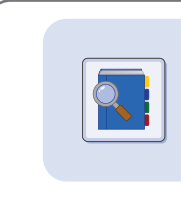

- Use the Address Book to enter stored addresses.
- 😆 Utilice la Libreta de direcciones para introducir direcciones guardadas.
- 🛯 Utilitzeu la llibreta d'adreces per introduir adreces emmagatzemades.
- 🗹 Use o Catálogo de endereços para inserir endereços armazenados.
- 🗉 Χρησιμοποιήστε το Βιβλίο διευθύνσεων για να εισαγάγετε τις αποθηκευμένες διευθύνσεις.

#### 4

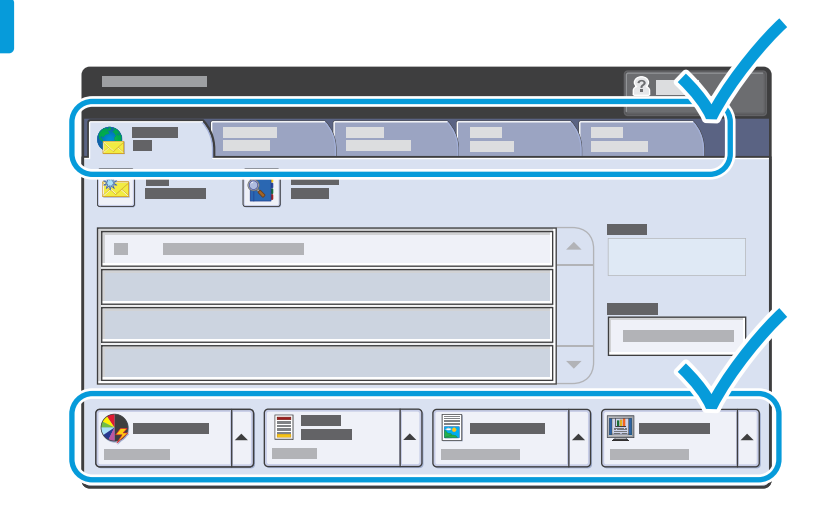

#### Select settings

- Seleccione las opciones
- Seleccioneu la configuració
- Selecione as configurações
- Επιλέξτε ρυθμίσεις

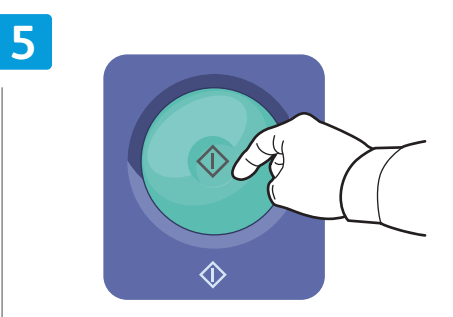

#### Press Start

- ES Pulse Iniciar
- 🕰 Premeu Inicia
- Pressione Iniciar
- Πατήστε Έναρξη

## Stop: Pause or cancel job Parar: pausa o cancel a el trabajo

- Atura: atura momentàniament o cancel·la el treball
- Parar: faz pausa ou cancela o trabalho
- 🗉 **Τερματισμός**: Παύση ή ακύρωση της εργασίας

### **Faxing**

Envío de fax
Fax
Envio de fax
Φαξ

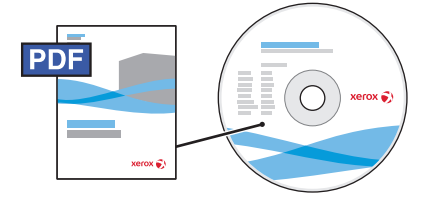

www.xerox.com/office/WC75xxdocs

For more information, see the *Faxing* chapter in the *User Guide*.

Also see the *System Administrator Guide* for information about fax setups and advanced settings.

- Para más información, consulte el capítulo Envío de fax de la Guía del usuario. Consulte también la Guía del administrador del sistema para obtener información sobre la configuración del fax y y las opciones avanzadas.
- Per obtenir més informació, consulteu el capítol Faxing (Fax) del User Guide (Manual d'usuari). Consulteu la System Administrator Guide (Guia de l'administrador del sistema) per obtenir informació sobre les opcions avançades i la configuració del fax.
- I Para obter mais informações, consulte o capítulo Envio de fax no Guia do Usuário.

Consulte também o *Guia do Administrador do Sistema* para obter informações sobre configurações de fax e configurações avançadas.

Για περισσότερες πληροφορίες, ανατρέξτε στο κεφάλαιο Φαξ στον Οδηγό χρήσης. Επίσης, ανατρέξτε στο System Administrator Guide (Οδηγός διαχειριστή συστήματος) για πληροφορίες

σχετικά με τις ρυθμίσεις των φαξ και τις ρυθμίσεις για προχωρημένους.

### Basic Faxing

- 🗉 Envío de fax básico
- CA Conceptes bàsics de fax
- Envio de fax básico
- 🗉 Βασικές λειτουργίες φαξ

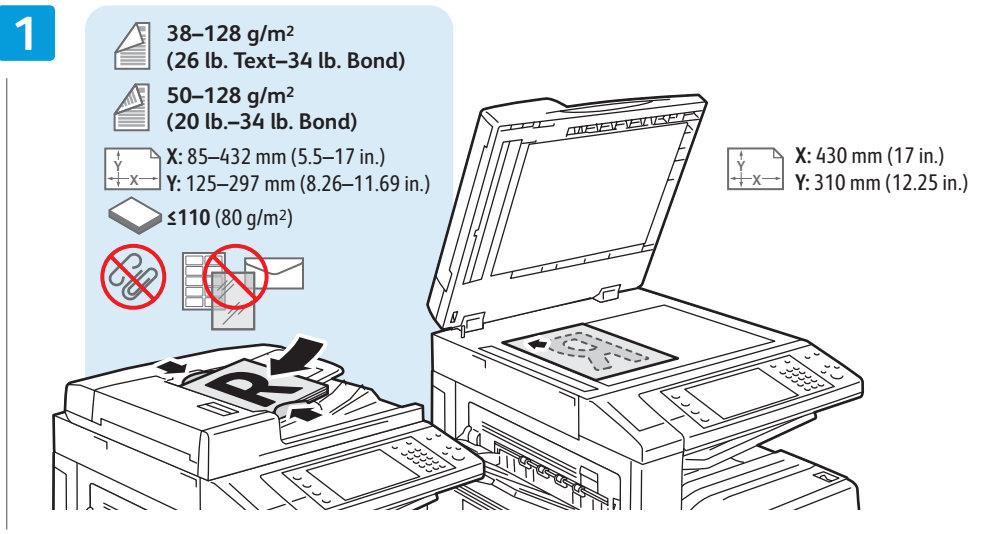

#### Load original

- 🗉 Coloque el original
- 🖸 Carregueu l'original
- 🖸 Coloque o original
- 🗉 Τοποθετήστε το πρωτότυπο

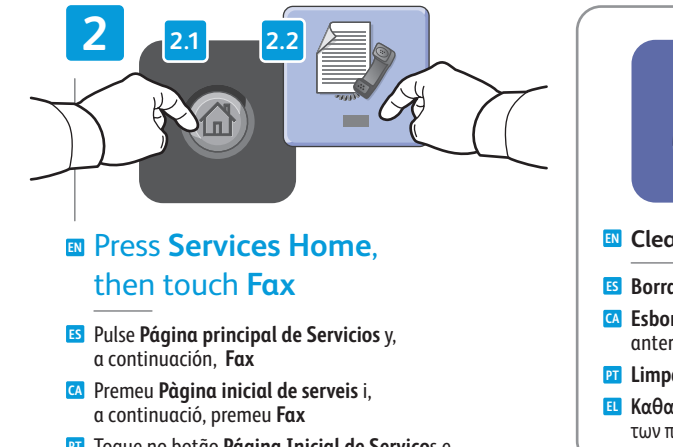

- Toque no botão Página Inicial de Serviços e, em seguida, em Envio de fax
- Πατήστε Αρχική σελίδα υπηρεσιών και, στη συνέχεια, Φαξ

- Clear All: clears previous settings
- **Borrar todos**: anula las opciones anteriores
- Esborra-ho tot: esborra els paràmetres anteriors
- 🖭 Limpar tudo: exclui as configurações anteriores
- Καθαρισμός όλων: πραγματοποιείται απαλοιφή των προηγούμενων ρυθμίσεων

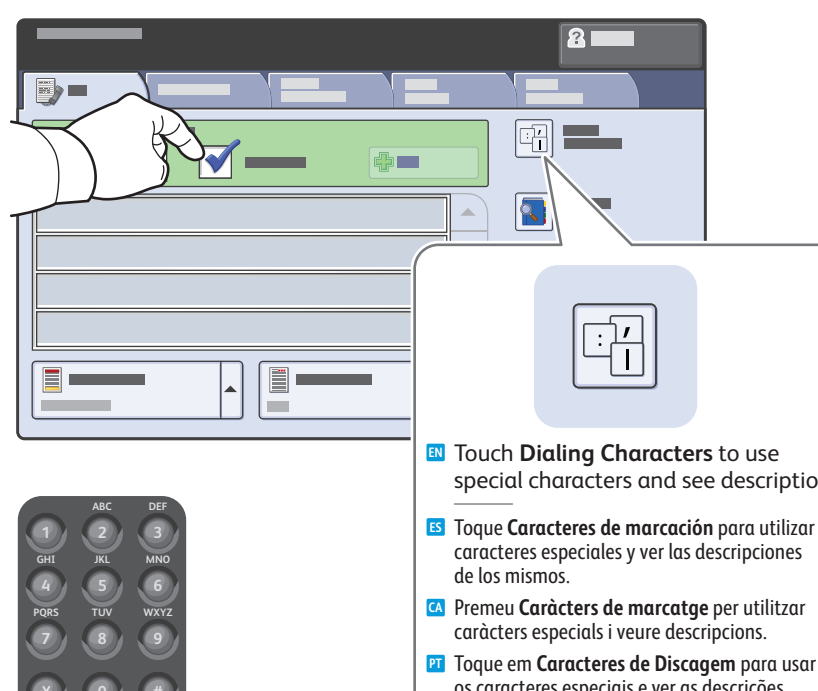

- special characters and see descriptions.
- caracteres especiales y ver las descripciones
- os caracteres especiais e ver as descrições.
- Επιλέξτε Ειδικοί χαρακτήρες για να χρησιμοποιήσετε ειδικούς χαρακτήρες και να προβάλετε περιγραφές.

#### Clear the **Speed Dial** check box to enter a new fax number, or select it to enter the speed dial number or choose it from the list

- 🗵 Quite la marca de selección de la casilla de verificación Marcación rápida para introducir un número de fax nuevo, o selecciónela para introducir el número de marcación rápida o elegirlo de la lista
- 🖸 Desactiveu la casella de selecció Marcatge ràpid per introduir un nou número de fax, activeu-la per introduir el número de marcatge ràpid, o seleccioneu-lo de la llista
- 🔟 Desmarque a caixa de seleção Discagem Rápida para digitar um novo número de fax, ou selecione-a para digitar um número de discagem rápida ou escolhê-lo na lista
- Καταργήστε την επιλογή του πλαισίου ελέγχου Ταχεία κλήση για να εισαγάγετε ένα νέο αριθμό φαξ. ή επιλέξτε το πλαίσιο για να εισαγάγετε ή να επιλέξετε από τη λίστα τον αριθμό ταγείας κλήσης.

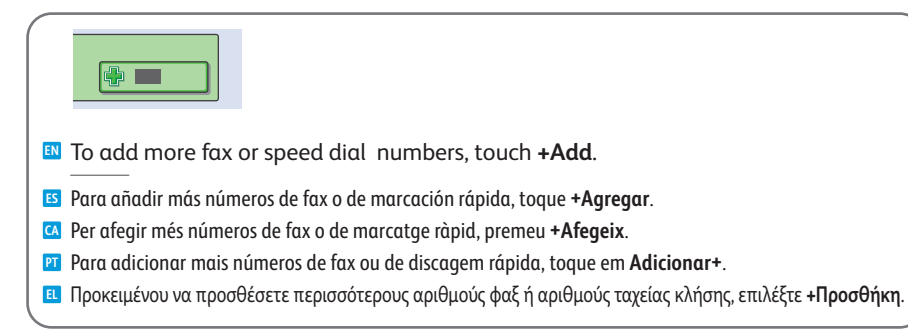

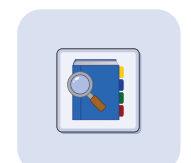

Use the Address Book to enter stored fax numbers.

- Utilice la Libreta de direcciones para introducir los números de fax guardados.
- Utilitzeu la llibreta d'adreces per introduir números de fax emmagatzemats.
- 🖭 Use o Catálogo de endereços para inserir números de fax armazenados.
- 🗉 Χρησιμοποιήστε το Βιβλίο διευθύνσεων για να εισαγάγετε τους αποθηκευμένους αριθμούς φαξ.

 $\bigcirc$ 

 $\bigcirc$ 

treball

Stop: Pause or cancel job

**ES** Parar: pausa o cancela el trabajo

Atura: atura momentàniament o cancel·la el

**Ε Τερματισμός**: Παύση ή ακύρωση της εργασίας

P Parar: faz pausa ou cancela o trabalho

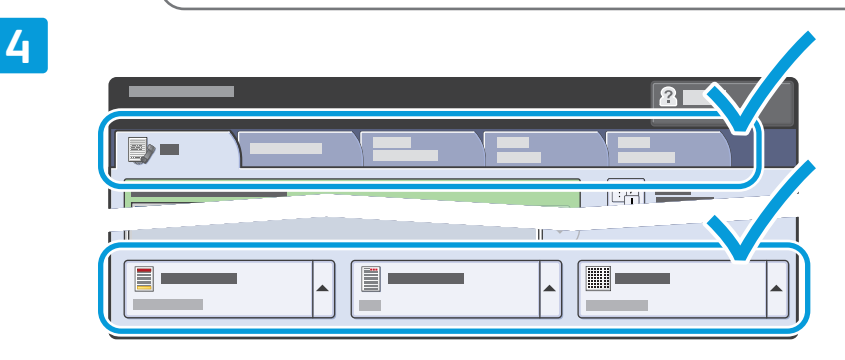

#### Select settings

- Seleccione las opciones 🖸 Seleccioneu la configuració
- Selecione as configurações
- Επιλέξτε ρυθμίσεις

# 5 $\langle \hat{\mathbf{b}} \rangle$

#### Press Start

- E Pulse Iniciar
- A Premeu Inicia
- Pressione Inicial
- Πατήστε Έναρξη

### Paper Jams

S Atascos de papel
 Encallaments de paper
 Atolamentos de papel
 Εμπλοκές χαρτιού

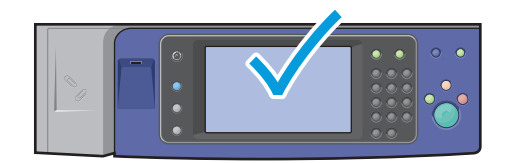

When a jam occurs, the control panel touch screen displays an animated graphic showing how to clear the jam.

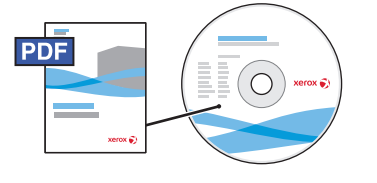

www.xerox.com/office/WC75xxdocs

Also see Jams in the User Guide for more information.

Cuando se produce un atasco de papel, la pantalla táctil del panel de control muestra un gráfico animado que indica cómo despejar el atasco.

Consulte también Atascos de papel en la Guía del usuario para obtener más información.

Quan es produeix un encallament, la pantalla tàctil al tauler de control mostra un gràfic animat on s'indica com esmenar l'encallament.

Consulteu el capítol Jams (Encallaments) del User Guide (Manual d'usuari) per obtenir més informació.

Quando ocorre um atolamento, a tela de seleção por toque do painel de controle exibe um gráfico com animação indicando como remover o atolamento.

Consulte também Atolamentos no Guia do Usuário para obter mais informações.

Όταν προκύψει εμπλοκή χαρτιού, η οθόνη αφής του πίνακα ελέγχου προβάλλει μια γραφική αναπαράσταση που υποδεικνύει τον τρόπο αποκατάστασης της εμπλοκής.

Ανατρέξτε επίσης στο κεφάλαιο Εμπλοκές στον Οδηγό χρήσης για περισσότερες πληροφορίες.

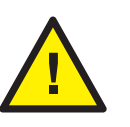

CAUTION: To avoid damage, remove misfed media gently and avoid tearing it. Try to remove the media in the direction that it would normally feed. Any pieces left in the printer can cause further misfeeds. Do not reload media that has misfed.

The printed side may smudge, and toner may stick to your hands. Avoid spills, and wash off any toner with cool water and soap. Do not use hot water.

PRECAUCIÓN: para evitar daños, retire el soporte de impresión con cuidado, sin rasgarlo. Intente quitar el soporte de impresión en la misma dirección en que normalmente se desplaza dentro de la impresora. Los fragmentos de papel que queden en la impresora pueden provocar otros problemas de alimentación. No vuelva a utilizar el soporte de impresión que se haya atascado.

La cara impresa podría manchar, y el tóner podría adherirse a sus manos. Evite derramar el tóner y límpielo con agua fría y jabón. No utilice agua caliente.

Precaució: per evitar malmetre la màquina, traieu el suport encallat amb cura, procurant no estripar-lo. Procureu treure el suport en la direcció en què normalment entraria a la màquina. Si queden trossos del suport a la impressora es poden produir més encallaments. No torneu a carregar suports que s'hagin encallat prèviament.

La cara impresa pot tacar, i el tòner es pot adherir a les mans. Procureu no vessar el tòner. Si cal, netegeu-lo amb aigua freda i sabó. No utilitzeu aigua calenta.

CUIDADO: Para evitar danos, remova com cuidado o material alimentado incorretamente e evite rasgá-lo. Tente remover o material na direção em que ele seria alimentado normalmente. Qualquer pedaço deixado na impressora pode causar atolamentos posteriormente. Não recoloque o material que foi alimentado incorretamente.

A face impressa pode borrar e o toner pode aderir às suas mãos. Evite derrames e lave qualquer resíduo de toner com água fria e sabão. Não use água quente.

ΠΡΟΣΟΧΗ: Για να αποφύγετε τις ζημιές, αφαιρέστε προσεκτικά τα μέσα εκτύπωσης που έχουν τροφοδοτηθεί εσφαλμένα, χωρίς να τα σκίζετε. Δοκιμάστε να αφαιρέσετε τα μέσα εκτύπωσης προς την κατεύθυνση που γίνεται η τροφοδοσία. Τυχόν κομμάτια που απομένουν στον εκτυπωτή μπορούν να προκαλέσουν και άλλες εσφαλμένες τροφοδοσίες. Μην επανατοποθετείτε μέσα εκτύπωσης που έχουν τροφοδοτηθεί εσφαλμένα.

Ενδέχεται να παρουσιαστούν μουτζούρες στην εκτυπωμένη όψη και ο γραφίτης ενδέχεται να κολλήσει στα χέρια σας. Προσέξτε να μην χυθεί γραφίτης και ξεπλύνετε τυχόν γραφίτη με κρύο νερό και σαπούνι. Μην χρησιμοποιείτε ζεστό νερό.